# HUAWEI G8 Kullanım Kılavuzu

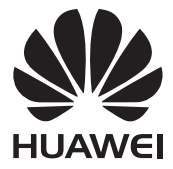

# İçerik

### Önsöz

### Öne çıkanlar

| Yeni kamera modları | 2 |
|---------------------|---|
| Başparmak modu      | З |
| Parmak izi ID'si    | 5 |
| Kasa                | 6 |

### Başlarken

| Telefonunuza genel bakış                | 7  |
|-----------------------------------------|----|
| Ekranı kilitleme ve ekran kilidini açma | 8  |
| Çift SIM ayarları                       | 9  |
| Bir Wi-Fi ağına bağlanma                | 10 |
| Mobil verileri açma                     | 10 |
| Telefonunuzu bilgisayara bağlama        | 11 |
| Eski telefonunuzdaki kişileri alma      | 11 |
| Dokunmatik ekran işaretleri             | 12 |
| Hareket kontrolü                        | 14 |
| Durum simgeleri                         | 15 |
| Navigasyon çubuğu ayarları              | 16 |
| Ana ekran                               | 17 |
| Bildirimler                             | 20 |
| Uygulamalara erişme                     | 21 |
| Telefonunuzu kişiselleştirme            | 22 |
| Metin girme                             | 24 |

### Çağrılar ve kişiler

| Bir çağrı yapma                      | 27 |
|--------------------------------------|----|
| Bir çağrıyı yanıtlama veya reddetme  | 29 |
| Çağrı-içi menü                       | 30 |
| Bir üçüncü şahıs çağrısını yanıtlama | 31 |
| Konferans görüşmesi yapma            | 31 |
| Çağrı kaydını kullanma               | 32 |
| Cep modunu açma                      | 32 |
| Çağrı ayarları                       | 33 |
|                                      |    |

İçerik

| Kişileri yönetme                     | 33 |
|--------------------------------------|----|
| Kişi arama                           | 34 |
| Kişileri içe ya da dışa aktarma      | 34 |
| Bir kişiyi sık kullanılanlara ekleme | 37 |
| Kişi grupları                        | 37 |

### Mesajlaşma ve e-posta

| Bir metin mesajı gönderme    | 39 |
|------------------------------|----|
| Bir mesaja yanıt verme       | 39 |
| Mesajları yönetme            | 40 |
| Bir e-posta hesabı oluşturma | 41 |
| E-posta gönderme             | 42 |
| E-postalarınızı kontrol etme | 42 |
| Hesap ayarları               | 43 |

### Kamera ve galeri

| 44 |
|----|
| 45 |
| 45 |
| 45 |
| 48 |
| 49 |
| 49 |
| 50 |
| 52 |
|    |

### Müzik ve videolar

| 53 |
|----|
| 53 |
| 54 |
| 54 |
| 55 |
| 55 |
| 55 |
|    |

### Ağ ve paylaşım

| Morbil verile etkinleştiriliyor | 57 |
|---------------------------------|----|
| Wi-Fi ağı                       | 57 |

İçerik

| Telefonunuzun mobil verilerini paylaşma                  | 58 |
|----------------------------------------------------------|----|
| Bluetooth üzerinden veri aktarımı                        | 59 |
| Wi-Fi Direct kullanarak veri aktarımı                    | 60 |
| Verileri telefonunuz ile bilgisayarınız arasında aktarma | 61 |
| Çoklu ekran görüntüsü                                    | 62 |
| Huawei Beam                                              | 63 |

### Uygulamalar

| Uygulamaları yönetme | 64 |
|----------------------|----|
| Yedekleme            | 65 |
| Telefon yöneticisi   | 66 |
| Takvim               | 67 |
| Saat                 | 69 |
| Hava durumu          | 70 |
| Notlar               | 71 |
| FM Radyo             | 72 |

### Telefon ayarları

| Konum hizmetlerini açma                    | 74 |
|--------------------------------------------|----|
| Ses ayarlarını değiştirme                  | 74 |
| Ekran ayarlarını değiştirme                | 75 |
| Tek Elle Kullanıcı Arayüzünü etkinleştirme | 76 |
| Dokunma devre dışı modu                    | 76 |
| Eldivenler modunu açma                     | 77 |
| Askıya al düğmesini kullanma               | 77 |
| Ekranı kilitleme tarzını değiştirme        | 78 |
| Uçak modunu açma veya kapatma              | 78 |
| SIM kartınızın PIN'ini ayarlama            | 79 |
| Bir hesap oluşturma                        | 80 |
| Fabrika ayarlarına geri yükleme            | 81 |
| Telefonunuzu güncelleştirme                | 81 |
| Tarih ve saati ayarlama                    | 82 |
| Sistem dilini değiştirme                   | 82 |
| Gizlilik koruması                          | 83 |
| Erişilebilirlik                            | 84 |

### Yasal Uyarı

# Önsöz

Bu kılavuz EMUI 3.1 ile çalışan telefonlarda kullanılmak üzere hazırlanmıştır.

Tüm resim ve çizimler sadece başvuru amacıyla verilmiştir ve nihai üründen farklılık gösterebilir.

Bu kılavuzda açıklanan özellikler, yerel servis sağlama politikası nedeniyle tüm telefonlar veya operatörler için kullanılabilir olmayabilir.

#### Simgeler ve tanımlar

| i | Not    | Önemli bilgileri ve ipuçlarını vurgular ve ek bilgiler<br>sağlar. |
|---|--------|-------------------------------------------------------------------|
| A |        | Gereken özen veya dikkatin gösterilmemesi                         |
|   | Dikkat | durumunda cihaz hasarı veya mobil veri kaybı gibi                 |
|   |        | oluşabilecek muhtemel sorunları gösterir.                         |

#### Daha fazla bilgi için

Telefonunuzla birlikte verilen Hızlı Başlatma Kılavuzu'na başvurabilirsiniz.

Kullanma kılavuzunu veya servis bilgisini okumak ya da çevrimiçi forumdan yardım almak için **HiCare** öğesini açın.

Ürün kılavuzlarını (güvenlik bilgileri dahil olmak üzere) indirmek, SSS'ı okumak ve Gizlilik Politikası'nı görüntülemek için http://consumer.huawei.com/en/ adresine gidin.

Önemli yasal bilgileri görüntülemek için **Ayarlar > Telefon hakkında > Yasal bilgiler** sayfasına gidin.

Lütfen ülkenizdeki veya bölgenizdeki en güncel irtibat bilgileri için

http://consumer.huawei.com/tr/support/index.htm adresini ziyaret edin.

# HUAWEI DESTEK HATTI

# Öne çıkanlar

### Yeni kamera modları

#### Mükemmel selfie

**Güzellik** modunda fotoğraf çekerken yüz zenginleştirme ve güzelleştirme efektleri için kendi özel güzellik ayarlarınızı belirleyin.

- 1 Ana ekranda 🔘 Kamera öğesine dokunun.
- 2 ≡ > ۞ > Mükemmel selfie öğesine dokunun.
- **3** Mükemmel selfie işlevini etkinleştirin.
- 4 Mükemmel selfie öğesine dokunun ve üç adet otoportrenizi çekin.
- Kamera ayarları ekranında, kişisel bilgilerinizi güncellemek için Mükemmel selfie > Kişisel bilgileri düzenle öğesine dokunabilirsiniz.
- 5 Güzellik efektleri ekle ekranında güzellik ayarlarınızı yapın ve sonra √ öğesine dokunun.
- 6 Güzellik modunda fotoğraf çekmek için 🔘 öğesine dokunun.

#### Makyaj modu

Makyaj modunu kullanırken ön kameraya geçiş yapın. Telefon, yüzünüzün bölümlerini doğru şekilde konumlandıracak ve en güzel özellikleri kolayca vurgulayacaktır.

- 1 Ana ekranda 🔘 Kamera öğesine dokunun.
- 2 Makeup öğesini seçmek için sağa veya sola kaydırın.
- 3 Fotoğraf çekmek için bir makyaj modu seçin ve sonra 🔘 öğesine dokunun.

#### Hızlandırılmış mod

Bu modu, güneşin doğuşu veya batışı gibi yavaş değişen bir sahnenin hızlandırılmış videosunu oluşturmak için kullanın.

- 1 Ana ekranda 🔘 Kamera öğesine dokunun.
- 2 Hızlandırılmış çekim seçimi yapmak için sağa veya sola kaydırın.
- 3 Kayıt yapmaya başlamak için 🔵 öğesine dokunun.
- 4 Kaydı durdurmak için öğesine dokunun. Çekilen video, hızlandırılmış bir şekilde oynatılacaktır.

### Başparmak modu

Başparmak modu, geniş ekranlı telefonların kullanımını kolaylaştırır ve QR kişi kartlarını arkadaşlarınızla hızla paylaşır.

#### Tek elli düzen

- 1 Ana ekranda 🙆 Ayarlar öğesine dokunun.
- 2 Tümü altında, Tek elle kullanılan Kullanıcı Arayüzü > Tek elli düzen öğesine dokunun.
- **3 Tek elli düzen** işlevini etkinleştirin. Sonra, sanal gezinme çubuğunu herhangi bir yana kaydırarak ekran düzenini değiştirebilir, her şeyi erişim alanına getirebilirsiniz.

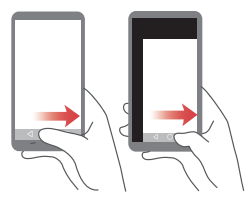

#### Kayar klavye

- 1 Ana ekranda 🙆 Ayarlar öğesine dokunun.
- 2 Tümü altında, Tek elle kullanılan Kullanıcı Arayüzü > Kayar klavye öğesine dokunun.

**3** Kayar klavye işlevini etkinleştirin. Sonra klavyeyi, çeviriciyi veya çağrı-içi menüyü yan tarafa, erişim alanı içine taşımak için ekranın herhangi bir yanındaki oka dokunun.

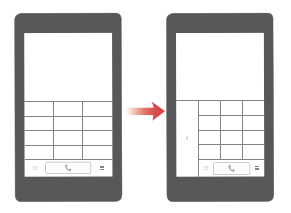

#### Ekranı aşağı taşıma

Kişiler, çevirici, mesajlar veya e-posta ekranlarında, ekranın üst kısmının yanındaki öğelere ulaşamıyorsanız, tüm arayüzü aşağı, başparmağınıza yakın konuma kaydırmak için ekranın üst yarısına dokunun ve aşağı doğru sürükleyerek (1 saniye sonra) bırakın. Kişisel QR kişi kartınızı görüntülemek için çevirici, kişiler veya mesajlar ekranında aşağı sürükleyin ve bırakın. Arkadaşlarınız telefon numaranızı anında almak için bunu tarayabilirler.

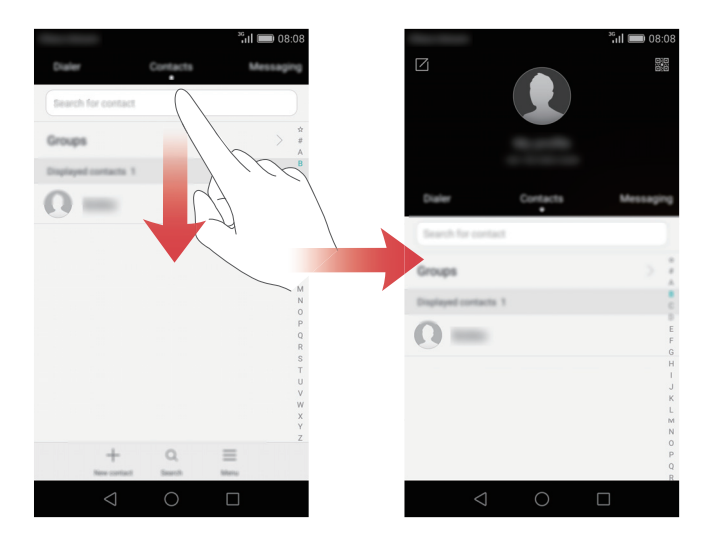

### Parmak izi ID'si

Ekran kilidini açmak veya önemli ya da gizli bilgileri şifrelemek için parmak izinizi kullanın.

### Bir parmak izi kaydetme

Ekran kilidini açmak veya şifreli verileri görüntülemek için parmak izinizi kullanın. Gizliliğinizi daha iyi korumak için, parmak iziyle ekran kilidi açma özelliğini sadece kilit açma yöntemi **PIN** veya **Şifre** konumuna ayarlanmış ise kullanabilirsiniz.

- 1 Ana ekranda 🙆 Ayarlar öğesine dokunun.
- 2 Tümü altında, Parmak izi ID'si öğesine dokunun.
- **3** Parmak izi yönetimi öğesine dokunun.
- **4 PIN** veya **Şifre** seçimi yapın ve ardından bir şifre belirlemek için ekran talimatlarını takip edin.
- **5** Parmak izinizi kaydetmek için ekrandaki talimatları izleyin. Böylece ekran kilidini açmak için parmak izinizi kullanabilirsiniz.

### Kasa kilidini parmak iziniz ile açma

**Dosyalar** içindeki **Kasa** öğesini etkinleştirdikten ve şifrenizi belirledikten sonra, parmak izi kilidi açmayı etkinleştirmeniz istenecektir. Parmak izinizi kullanarak kasaya erişmek için **İlişkilendir** öğesine dokunun. Bu adımı atlarsanız, bu özelliği aşağıdaki gibi etkinleştirebilirsiniz:

- 1 Ana ekranda 🙆 Ayarlar öğesine dokunun.
- 2 Tümü altında, Parmak izi ID'si öğesine dokunun.
- **3** Şifrenizi girmek için **Parmak izi yönetimi** öğesine dokunun ve ekran talimatlarını takip edin.
- 4 Kasa şifresini girmek için Kasaya eriş öğesine dokunun ve ekran talimatlarını takip edin. Böylece kasaya erişmek için parmak izinizi kullanabilirsiniz.

### Parmak izinizle uygulama kilidine erişme

Telefon Yöneticisi içindeki Uygulama kilidi öğesini etkinleştirdikten ve şifrenizi belirledikten sonra, parmak izi kilidi açmayı etkinleştirmeniz istenecektir. Uygulama

kilidine ve kilitli uygulamalara parmak izinizle erişmek için **İlişkilendirme** öğesine dokunun. Bu adımı atlarsanız, bu özelliği aşağıdaki gibi etkinleştirebilirsiniz:

- 1 Ana ekranda 😳 Ayarlar öğesine dokunun.
- 2 Tümü altında, Parmak izi ID'si öğesine dokunun.
- **3** Şifrenizi girmek için **Parmak izi yönetimi** öğesine dokunun ve ekran talimatlarını takip edin.
- **4** Uygulama kilidinin şifresini girmek için **Uygulama erişim kilidi** öğesine dokunun ve ekran talimatlarını takip edin. Böylece uygulama kilidine ve kilitli uygulamalara erişmek için parmak izinizi kullanabilirsiniz.

### Kasa

Kasa, önemli dosyaları emniyete almanıza ve gizliliğinizi korumanıza yardımcı olur.

#### Kasayı etkinleştirme

- 1 Ana ekranda 😁 Dosyalar öğesine dokunun.
- 2 Kategoriler veya Yerel altında, Kasa öğesine dokunun.
- **3** Etkinleştir öğesine dokunun.
- 4 Şifrenizi girmek ve güvenlik sorusunu oluşturmak için ekran talimatlarını takip edin ve sonra Bitti öğesine dokunun.

#### Kasaya dosya ekleme

- 1 Ana ekranda 😬 Dosyalar öğesine dokunun.
- 2 Kategoriler veya Yerel altında, Kasa öğesine dokunun.
- **3** Şifreyi girin ve sonra **Bitti** öğesine dokunun.
- 4 Ekle öğesine dokunun.
- **5** Ekran talimatlarını takip edin ve kasaya eklemek istediğiniz dosyaları seçin.
- **6** Seçilen dosyaları kasaya eklemek için **EKLE** öğesine dokunun.

## Başlarken

### Telefonunuza genel bakış

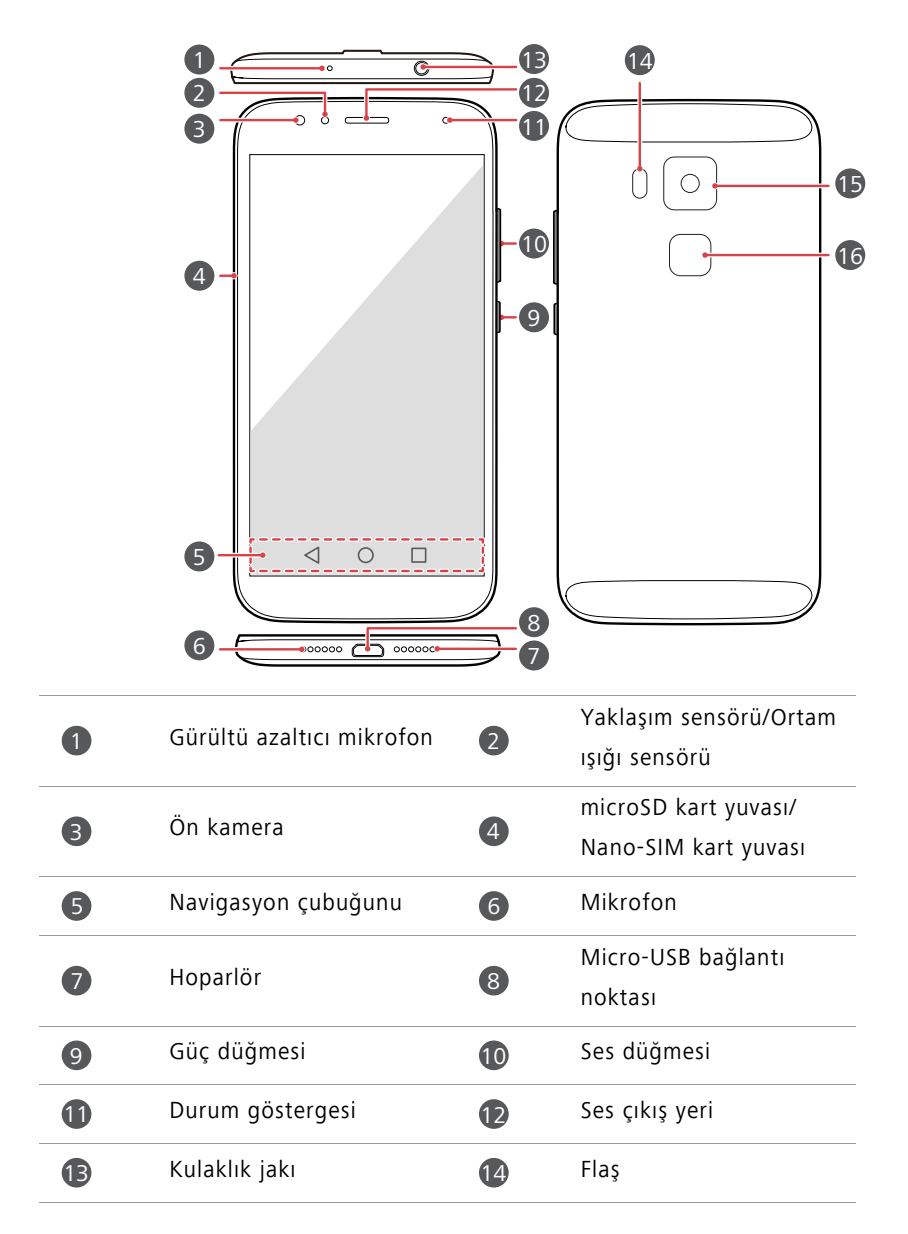

| 15 | Arka kamera | 16 | Hoparlör |  |
|----|-------------|----|----------|--|
|----|-------------|----|----------|--|

- Ortam ışığının ve yaklaşım sensörünün çevresindeki alanı engellemeyin. Ekrana koruyucu bir film yapıştırdığınızda bunun sensörü engellemediğinden emin olun.
  - Daha iyi ses kalitesi için ve kulaklık fonksiyonlarının düzgün şekilde çalışmasını sağlamak için telefonunuzla birlikte verilen Huawei kulaklığı kullanmanız önerilir.

#### DüğmelerGezinti çubuğu

| $\triangleleft$ | Dön       | Önceki ekrana dönmek veya mevcut uygulamadan<br>çıkmak için dokunun. |
|-----------------|-----------|----------------------------------------------------------------------|
| $\bigcirc$      | Ana ekran | Ana ekrana dönmek için dokunun.                                      |
|                 | Son       | Son kullanılan uygulamaların listesini görüntülemek<br>için dokunun. |

### Ekranı kilitleme ve ekran kilidini açma

#### Ekranı kilitleme

- Yöntem 1: Ekranı manuel olarak kilitlemek için güç düğmesine basın.
- Yöntem 2: Ekran, belirli bir süre hareketsiz kaldıktan sonra kendiliğinden kilitlenecektir.

#### Ekran kilidini açma

Ekran kapalıyken açmak için güç düğmesine basın. Ekran kilidini açmak için parmağınızı herhangi bir yönde kaydırın.

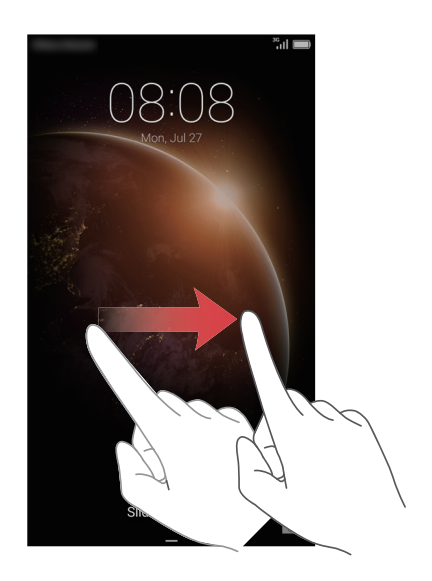

### Çift SIM ayarları

🗊 Bu özellik sadece çift SIM kartlı telefonlarda uygulanabilir.

#### Bir SIM kartı etkinleştirme veya devreden çıkartma

Bir veya her iki SIM kartı etkinleştirebilirsiniz. Bir SIM kartı devre dışı bıraktığınızda, onu arama yapmak veya çağrı almak, metin mesajları göndermek ya da internete erişmek için kullanamayacaksınız.

- 1 Ana ekranda 🙆 Ayarlar öğesine dokunun.
- 2 Tümü altında, veya SIM kart yönetimi üzeine dokunun.
- **3** Bir SIM kartı etkinleştirmek veya devre dışı bırakmak için **Kart 1** veya **Kart 2** öğesinin yanındaki düğmeye dokunun.

👔 Görüntülenen ayarlar, operatörünüz ve telefon modelinize bağlı olarak değişebilir.

#### Veri hizmetleri için varsayılan SIM kartı ayarlama

Veri hizmetleri için varsayılan SIM kartı ayarlayabilirsiniz.

- 1 Ana ekranda 🙆 Ayarlar öğesine dokunun.
- 2 Tümü altında, Uluslararası dolaşım veya SIM kart yönetimi üzeine dokunun.
- **3** Varsayılan mobil veri yanında Kart 1 veya Kart 2 öğesine dokunun.
- 👔 Bu özellik bazı operatörler tarafından desteklenmiyor olabilir.

Varsayılan SIM kartı arama ve mesajlaşma için ayarlama

Varsayılan SIM kartı arama veya mesajlaşma için ayarlayabilirsiniz.

- 1 Ana ekranda 🙆 Ayarlar öğesine dokunun.
- 2 Tümü altında, Uluslararası dolaşım veya SIM kart yönetimi üzeine dokunun.
- **3** Varsayılan çağrılar/mesajlar yanında Kart 1 veya Kart 2 öğesine dokunun.

👔 Bu özellik bazı operatörler tarafından desteklenmiyor olabilir.

### Bir Wi-Fi ağına bağlanma

- 1 Bildirim panelini açmak için bildirim panelini aşağıya doğru kaydırın.
- 2 Wi-Fi ayarlarını girmek için Kısayollar altında ᅙ öğesine basın ve basılı tutun.
- **3** Wi-Fi'yi açın. Telefonunuz kullanılabilir Wi-Fi ağlarını tarar ve onlar ekranda listeler.
- **4** Bağlanmak istediğiniz Wi-Fi ağını seçin. Wi-Fi ağı şifreliyse ikaz verildiğinde şifreyi girin.

### Mobil verileri açma

- **1** Bildirim panelini açmak için bildirim panelini aşağıya doğru kaydırın.
- 2 Mobil verileri etkinleştirmek için Kısayollar altında, 🕦 öğesine dokunun.
- İnternet erişimine gerek duymadığınızda, mobil verileri devre dışı bırakarak pil gücünden tasarruf edin ve mobil veri kullanımını azaltın.

### Telefonunuzu bilgisayara bağlama

Telefonunuzu bilgisayara bağlamak için bir USB kablosu kullanın. Ekran talimatlarını takip edin ve fotoğraflar, videolar, şarkılar ve diğer dosyaları telefonunuz ve bilgisayar arasında aktarmak için bir bağlantı modu seçin.

| Fotoğraf | Telefonunuzun depolama alanında bulunan multimedya<br>dosyalarını okuyun, yönetin ve aktarın. Ayrıntılar için<br>bkz. Resim aktarım modunda bağlanma.                                                                                                    |
|----------|----------------------------------------------------------------------------------------------------|
| Dosya    | Telefonunuzun depolama alanındaki dosyaları okuyun,<br>yönetin ve aktarın. Ayrıntılar için bkz. Medya aktarım<br>modunda bağlanma.                                                                                                    |
| USB src  | Takılı bir microSD kartınız varsa, telefonunuzu bir USB<br>depolama aygıtı olarak kullanabilir, microSD kart<br>üzerindeki verileri okuyabilir ve verileri bir bilgisayara<br>aktarabilir veya bir bilgisayardan alabilirsiniz. Ayrıntılar<br>için bkz. USB flash sürücü modunda bağlanma. |

### Eski telefonunuzdaki kişileri alma

Eski telefonunuzdaki kişileri aşağıdaki yollardan herhangi birini kullanarak alabilirsiniz:

| SIM kart                                                                                                    | SIM kartınızdaki kişileri yeni telefonunuza kopyalayın.<br>Ayrıntılar için bkz. Bir SIM karttaki kişileri alma.                                                                                                    |
|----------------------------------------------------------------------------------------------------|----------------------------------------------------------------------------------------------------|
| Depolama aygıtı                                                                                                    | Eski telefonunuzun bir microSD kart yuvası varsa, eski<br>telefonunuzdaki kişileri bir microSD karta bir vCard<br>dosyası olarak dışa aktarın ve sonra, kişileri yeni<br>telefonunuza içe aktarın. Ayrıntılar için bkz. Kişileri bir<br>depolama aygıtından alma. |
| Eski ve yeni telefonlarınızda Bluetooth'u etkinl<br>Bluetooth kişilerinizi Bluetooth üzerinden içe aktarın. Ayı<br>için bkz. Kişileri bir Bluetooth aygıtından alma |                                                                                                    |

| Yedekleme      | Eski telefonunuz Yedekleme uygulamasını destekliyorsa<br>kişilerinizi yedekleyin ve yeni telefonunuza geri alın.<br>Ayrıntılar için bkz. Yedekleme.                                                   |
|----------------|----------------------------------------------------------------------------------------------------|
| Bilgisayar     | Eski telefonunuzdaki kişileri bir bilgisayarla senkronize<br>edin ve bilgisayardaki HiSuite gibi bir telefon yönetimi<br>yazılımı üzerinden, bunları yeni telefonunuzla<br>senkronize edin.           |
| Diğer hesaplar | <ul> <li>Sosyal ağ uygulamalarını yükleyin ve sosyal ağ<br/>hesaplarınızdan gelen kişileri senkronize edin.</li> <li>Exchange hesabınızda oturum açın ve kişilerinizi<br/>senkronize edin.</li> </ul> |

### Dokunmatik ekran işaretleri

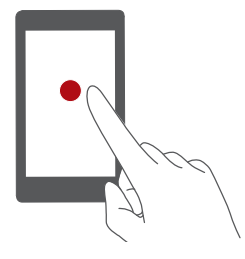

**Dokun**: Öğeye bir kez dokunun. Örneğin, bir seçeneği onaylamak veya bir uygulamayı açmak için dokunun.

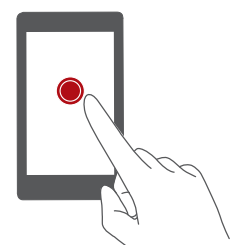

**Basın ve basılı tutun**: Dokunun ve parmaklarınızı ekranda 2 saniye ya da daha fazla tutun. Örneğin düzenleme moduna girmek için ana ekranda boş bir alana dokunarak basılı tutun.

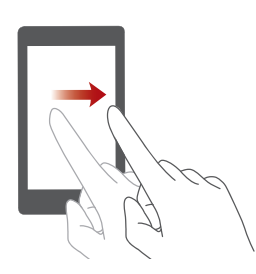

Kaydır: Parmağınızı ekranda dikey veya yatay hareket ettirin. Örneğin, bir bildirime son vermek için bildirim panelinde **Bildirimler** öğesinin altında sağa veya sola kaydırabilirsiniz. Ana ekranlar boyunca geçiş yapmak için yatay veya dikey kaydırma yapın, bir dokümanı baştan sona kaydırın ve diğer işlevleri gerçekleştirin.

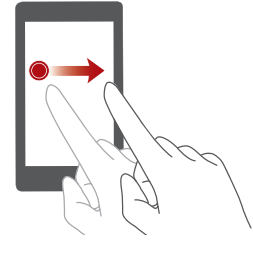

Sürükleyin: Bir öğeye dokunarak basılı tutun ve başka konuma taşıyın. Örneğin ana ekrandaki uygulamalar ve araçları bu şekilde yeniden düzenleyebilirsiniz.

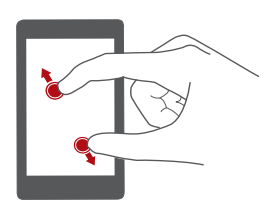

Parmakları dışarı yönde açma: Ekran üzerinde iki parmağınızı birbirinden ayırarak uzaklaştırın. Örneğin, bir resim veya web sayfasını yakınlaştırmak için iki parmağınızı birbirinden uzaklaştırın.

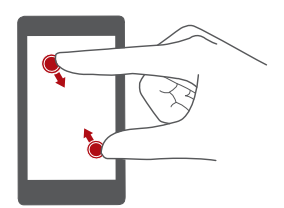

Parmakları kıstırma: Ekranda iki parmağı bir araya getirerek yaklaştırın. Örneğin, bir resim veya web sayfasını uzaklaştırmak için iki parmağınızı birbirine yaklaştırın.

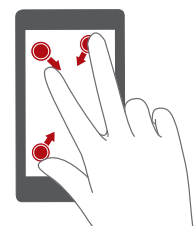

Üç parmağınızı bir araya getirin: Ana ekranda ekran küçük resimlerini görüntülemek için üç parmağınızı bir araya getirin.

### Hareket kontrolü

Hareket kontrolü telefonunuzu basit hareketler ve işaretlerle kontrol etmenize olanak sağlar. Örneğin, telefonu ters çevirerek sesi kapatın veya çağrıları hızla yanıtlamak ve arama yapmak için kulağınıza yükseltin.

- 1 Ana ekranda 🙆 Ayarlar öğesine dokunun.
- 2 Tümü altında, Hareket kontrolü öğesine dokunun.
- **3** Hareket kontrolü ekranında bir seçenek belirleyin ve etkinleştirmek için bir hareket seçin.
  - Çevir: Gelen çağrılar, alarmlar ve zamanlayıcılardan gelen sesleri sessiz hale getirin ve titreşimi durdurun.

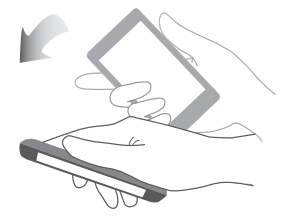

• **Sallayın**: Düzenleme moduna girmek için ana ekranda boş bir alana dokunarak basılı tutun. Simgelerinizi düzenlemek için telefonunuzu sallayın.

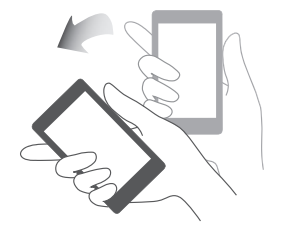

• İki defa dokunun: Açmak için ekrana iki kez dokunun.

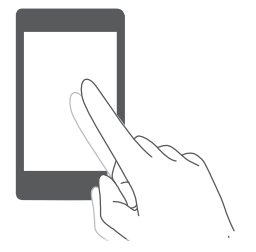

• Çiz: Telefonunuzun ekranı kapalıyken ilgili uygulamayı açmak için bir harf çizin.

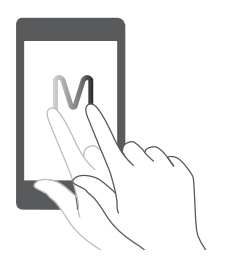

👔 Telefonunuz bu hareketlerin tümünü içermeyebilir.

### Durum simgeleri

Durum simgeleri bulunduğunuz bölgeye veya operatörünüze bağlı olarak farklılık gösterebilir.

| ull | Sinyal gücü      | $\oslash$ | Sinyal yok     |
|-----|------------------|-----------|----------------|
| 2G  | GPRS ağına bağlı | 3G        | 3G ağına bağlı |

| 4G           | Long Term Evolution (LTE)<br>ağına bağlı | R          | Dolaşım                                        |
|--------------|------------------------------------------|------------|------------------------------------------------|
| ×            | Uçak modu etkin                          | *          | Bluetooth açık                                 |
| <b>Q</b>     | GPS'den konum verisi<br>alınıyor         | 17,        | Titreşim modu etkin                            |
| R<br>R       | Sessiz mod etkinleştirildi               | (          | Alarmlar etkin                                 |
|              | Şarj ediyor                              |            | Pil dolu                                       |
|              | Pil zayıf                                | C.         | Çağrı sürüyor                                  |
| ň            | Cevapsız aramalar                        | $\bigcirc$ | Yeni mesajlar                                  |
| $\sim$       | Yeni e-postalar                          | 00         | Yeni sesli mesaj                               |
|              | Giriş yöntemi seçme                      | (%-        | Wi-Fi ağı kullanılabilir                       |
| (((•         | Bir Wi-Fi ağına bağlı                    | <u>↑</u>   | Veri karşıya yükleniyor                        |
| Ŧ            | Veri indiriliyor                         | <b>0</b> ! | Telefon belleği dolu                           |
| 1            | Yaklaşan etkinlikler                     | G          | Hiçbir SIM kart<br>bulunamadı                  |
| A            | Oturum açma ya da<br>eşitleme sorunu     | Ð          | Veri eşitleniyor                               |
| ſ            | Eşitleme başarısız                       | ((•))      | Taşınabilir Wi-Fi ortak<br>erişim noktası açık |
| Ŧ            | Daha fazla bildirim                      | 0          | Bir VPN'e bağlanıldı                           |
| $\mathbf{Q}$ | Kulaklık takılı                          |            | USB hata ayıklama modu<br>etkin                |
| Ψ            | USB bağlantısı açık                      |            |                                                |

### Navigasyon çubuğu ayarları

1 Ana ekranda 🙆 Ayarlar öğesine dokunun.

2 Tümü altında, Gezinti çubuğu öğesine dokunun.

- **3** Navigasyon çubuğunuzu özelleştirmek için sanal gezinme çubuklarından birini seçin.
  - $\overline{\overline{\mathbf{v}}}$  içeren bir navigasyon çubuğunu seçerseniz, bildirim panelinizi hızla açmak için
  - $\overline{\overline{\phantom{a}}}$  öğesine dokunabilirsiniz.

### Ana ekran

Ana ekranlarınız, sık kullandığınız widget'ları ve tüm uygulamalarınızı bulabileceğiniz alanlardır. Uygulamalarınıza daha rahat ve doğrudan bir yol sağlamak için uygulama listesini biz önceden yaptık.

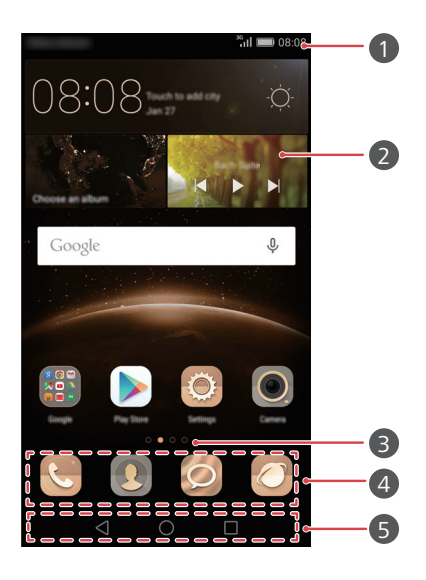

| 0 | Durum çubuğu: ekran bildirimleri ve simgeler. Bildirim panelini<br>açmak için bildirim panelini aşağıya doğru kaydırın. |
|---|----------------------------------------------------------------------------------------------------|
| 2 | Ekran alanı: uygulama simgelerini, klasörleri ve araçları<br>görüntüler.                                                |
| 3 | Ekran konumu göstergesi: görüntülenen ana ekranı belirtir.                                                              |
| 4 | Yuva: çok sık kullanılan uygulamaları görüntüler.                                                                       |
| 5 | Navigasyon çubuğu: sanal tuşları görüntüler (sadece sanal<br>navigasyon tuşları bulunan telefonlarda kullanılabilir).   |

#### Ana ekranlar arasında geçiş yapma

Genişletilmiş ana ekranı görüntülemek için sola veya sağa kaydırın. Varsayılan Ana

Ekran'a geri dönmek için 🔘 Ana Sayfa öğesine dokunun.

Tüm ana ekranları görüntülemek için sağa veya sola kaydırın.

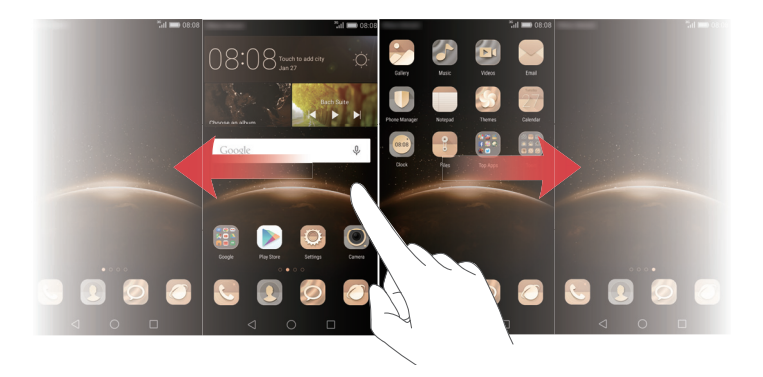

#### Otomatik ekran döndürme

Telefonunuzu bir web sayfasını tararken veya bir fotoğrafı görüntülerken döndürürseniz, ekran yönü yatay ve dikey modlar arasında otomatik geçişler yapacaktır. Bu özellik yarış oyunları gibi eğim-kontrollü uygulamalardan keyif almanıza izin verir.

- **1** Bildirim panelini açmak için bildirim panelini aşağıya doğru kaydırın.
- 2 Ekran döndürmeyi etkinleştirmek veya devre dışı bırakmak için Kısayollar altında, Oto-Dönd. öğesine dokunun.

#### Ana ekranda uygulamaları ve araçları düzenleme

Aşağıdaki operasyonlar uygulamalarınızı, widget'larınızı veya klasörlerinizi düzenlemenize izin verir:

- Bir widget ekleme: Ana ekranda, iki parmağınızı kıstırarak ana ekran düzenleme moduna giriş yapın. Araçlar öğesine dokunun ve bir widget seçin. Widget, ana ekranda boş bir alana eklenecektir.
- Ana ekranda widget'ı eklemek için yeterli boş alanınız bulunmalıdır. Yeterli boş alan yoksa, başka bir ana ekran ekleyin veya güncel ekranda biraz boşluk yaratın.
- Bir uygulama veya widget'ı taşıma: Ana ekranda bir uygulama simgesine veya widget'a basın ve telefonunuz titreşene dek basılı tutun. Sonra uygulama simgesini veya widget'ı istediğiniz konuma sürükleyebilirsiniz.

- Bir uygulama veya widget'ı silme: Ana ekranda silmek istediğiniz uygulama simgesine veya widget'a dokunarak i görüntüleninceye kadar basılı tutun. İstenmeyen uygulama simgesini veya widget'ı i öğesine sürükleyin.
- Klasör oluşturma: Ana ekranda, her iki uygulamayı da içeren bir klasör oluşturmak için bir simgeyi diğer bir simgenin üzerine sürükleyin. Klasörü yeniden adlandırmak için, klasörü açın ve sonra klasör adına basın ve basılı tutun.
- Uygulama simgelerini gizleme: İki parmağınızı ana ekrana yerleştirin ve birbirinden uzaklaştırın. + öğesine dokunun, gizlemek istediğiniz uygulama simgelerini seçin ve sonra Tamam öğesine dokunun. Gizlenen uygulamalar ana ekranda görüntülenmeyecektir.

#### Ana ekranları yönetme

Ana ekranda ana ekran küçük resimlerini görüntülemek için üç parmağınızı bir araya getirin.

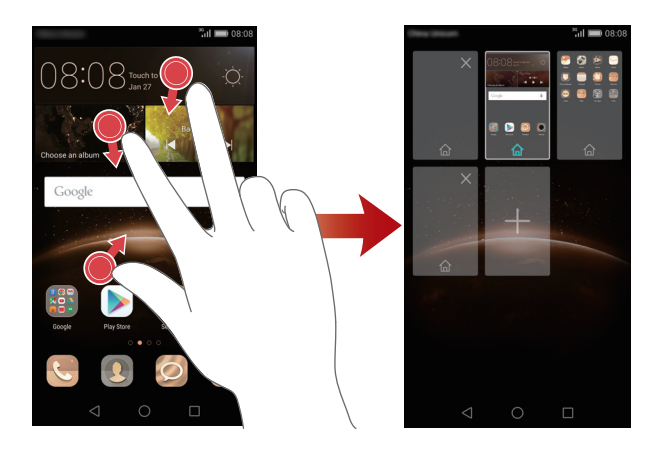

- **Bir ana ekranı taşıma**: Ana ekrana basın ve telefonunuz titreşene dek basılı tutun. Ana ekranları, pozisyonlarını ayarlamak için sürükleyin.

- Ana ekran ekleme: Bir ana ekran eklemek için + öğesine dokunun.
- Bir ana ekranı silme: Boş bir ana ekranı silmek için imes öğesine dokunun.

### **Bildirimler**

#### Durum göstergesi

Telefonunuzdaki durum göstergesi aşağıdaki durum bilgilerini belirtir:

- Yanıp sönen kırmızı: Pil seviyesi düşüktür.
- Sabit kırmızı (şarj olurken): Pil seviyesi düşüktür.
- Sabit sarı (şarj olurken): Pil seviyesi ortadır.
- Sabit yeşil (şarj sırasında): Pil neredeyse tam dolu veya dolmak üzere.
- Yanıp sönen yeşil: Okunmamış mesajlar veya bildirimler vardır.

#### Bildirim paneli

Bildirim panelini açmak için bildirim panelini aşağıya doğru kaydırın. Bildirimler ve kısayol sekmeleri arasında geçiş yapmak için sağa veya sola kaydırın.

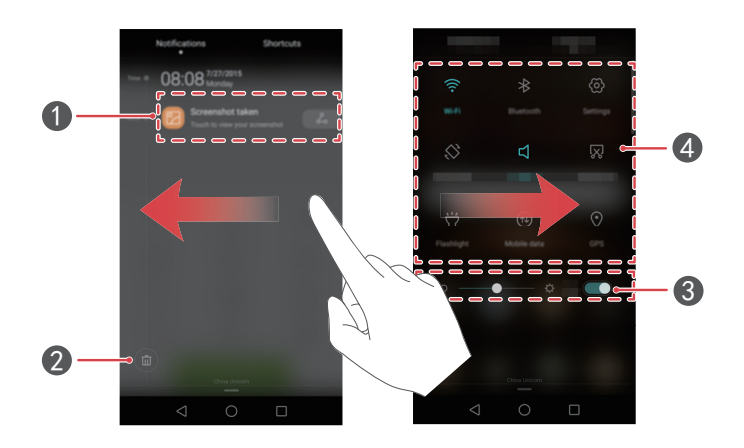

| 1 | Bildirim ayrıntılarını görüntülemek için dokunun ve kapatmak<br>için bildirim boyunca sağa veya sola kaydırın. |
|---|----------------------------------------------------------------------------------------------------|
| 2 | Tüm bildirimleri temizleyin.                                                                                   |
| 3 | Otomatik ekran parlaklığını etkinleştirin veya devre dışı bırakın.                                             |
| 4 | İşlevleri etkinleştirmek veya devre dışı bırakmak için kısayol<br>düğmelerine dokunun.                         |

### Uygulamalara erişme

#### Uygulamaları açma ve uygulamalar arası geçiş yapma

Bir uygulamayı açmak için ana ekranda onun simgesine dokunun

Başka bir uygulamaya geçmek için ana ekrana dönmek üzere O **Ana** öğesine dokunun ve açmak istediğiniz uygulamanın simgesine dokunun.

Telefonunuza çok sayıda uygulama yüklediyseniz ve istediğiniz uygulamayı ana ekranda hızla bulamıyorsanız, ekranın üst kısmını aşağı doğru kaydırın ve uygulamayı arama çubuğunda arayın.

#### Yakın zamanda kullanılan uygulamaları görüntüleme

Son kullanılan uygulamaların listesini görüntülemek için 🗌 Son kullanılanlar öğesine dokunun. Bu durumda şunları gerçekleştirebilirsiniz:

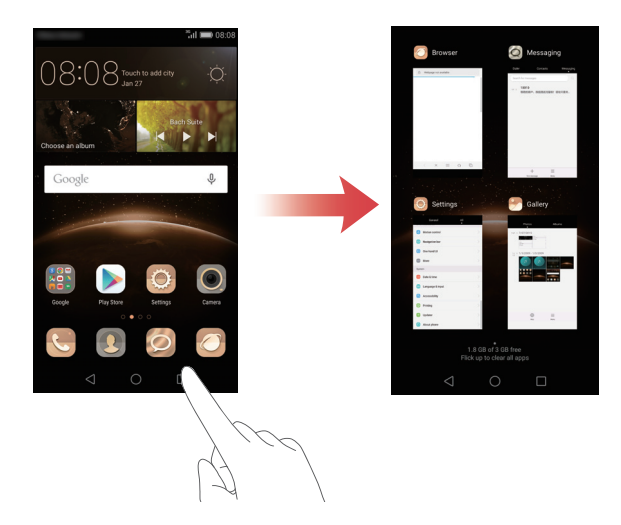

- Karşılık gelen bir uygulamayı açmak için küçük bir resme dokunun.
- Son kullanılan uygulamaları görüntülemek için sağa veya sola kaydırın.
- Karşılık gelen uygulamayı kapatmak için küçük resmi yukarı kaydırın.
- Öğesini küçük resmin üst bölümünde görüntülemek için küçük resmi aşağı kaydırın ve karşılık gelen uygulamayı kilitleyin. Uygulamanın kilidini açmak için küçük resmi tekrar aşağı kaydırın.
- Listedeki tüm uygulamaları kapatmak için, ekranın alt kısmını, 🗊 görüntülenene dek yukarı kaydırın. Kilitli uygulamalar kapatılamaz.

### Telefonunuzu kişiselleştirme

#### Ana ekran tarzını değiştirme

Standart ve basit giriş ekranı stilleri arasında dilediğiniz şekilde seçim yapabilirsiniz.

- 1 Ana ekranda 🙆 Ayarlar öğesine dokunun.
- 2 Tümü altında, Ana sayfa stili öğesine dokunun.
- **3** Sade öğesini seçin ve sonra 🗹 öğesine dokunun.
- Basit giriş ekranından standart ana ekrana geçiş yapmak için Standart giriş öğesine dokunun.

### Tema değiştirme

- 1 Ana ekranda 🧐 Temalar öğesine dokunun.
- 2 Şunları yapabilirsiniz:
  - Bir tema seçin.
  - 🛞 öğesine dokunun ve tema stili, duvar kağıdı, yazı tipi ve diğer işlevleri özelleştirin.
- **3** igesine dokunun.

#### Duvar kağıdı değiştirme

- 1 Ana ekranda 🙆 Ayarlar öğesine dokunun.
- 2 Genel altında, Duvar Kağıtları öğesine dokunun.
- **3** Duvar Kağıtları ekranında, şunları yapabilirsiniz:
  - Kilit ekranı duvar kağıdını ayarlamak için Kilit ekranı duvar kağıdı öğesine dokunun.
  - Ana ekran duvar kağıdını ayarlamak için Ana ekran duvar kağıdı öğesine dokunun.
  - Telefonunuzu salladığınızda giriş ekranı duvar kağıdı değişikliğini gerçekleştirmek için Değiştirmek için salla düğmesine dokunun.
  - Giriş ekranı duvar kağıdı değişikliğini periyodik aralıklarla otomatik olarak gerçekleştirmek için Rastgele değiştir düğmesine dokunun.

### Zil sesini değiştirme

- 1 Ana ekranda 🙆 Ayarlar öğesine dokunun.
- 2 Genel altında, Ses öğesine dokunun.
- **3** Telefon zil sesi veya Varsayılan bildirim tonu öğesine dokunun ve sonra aşağıdaki sekmelerden birini seçin:
  - Zil sesi: Önceden ayarlanmış zil seslerinden birini seçin.
  - Müzik: Telefonunuzda depolanmış ses dosyalarından birini seçin.
- Telefonunuzda çift SIM desteği varsa, her bir SIM kart için farklı zil sesleri ayarlayabilirsiniz.
- 4 🗸 öğesine dokunun.

### Yazı tipi boyutunu değiştirme

- 1 Ana ekranda 🙆 Ayarlar öğesine dokunun.
- 2 Genel altında, Yazı Tipi öğesine dokunun.
- **3** Yazı tipi boyutu öğesine dokunun.
- 4 Yazı tipi boyutunu seçmek için ekran talimatlarını takip edin.

### Metin girme

Ekran klavyesini getirmek için bir metin girişi kutusuna dokunun. Klavyeyi gizlemek için

 $\checkmark$ öğesine dokunun.

### Giriş yöntemleri arasında geçiş yapma

Telefonunuz birden fazla metin giriş yöntemiyle gelir. Metin girmek için bunlardan birini seçebilirsiniz.

- Metin giriş ekranında bildirim panelini açmak için durum çubuğunu aşağıya doğru kaydırın.
- 2 Bildirimler altında, Giriş yöntemini seç öğesine dokunun.
- **3** Bir giriş yöntemi seçin.

1

2

Telefonunuzun varsayılan giriş yöntemini değiştirmek için ana ekranda O Ayarlar öğesine dokunun. Tümü altında, Dil ve giriş > Varsayılan klavye öğesine dokunun ve sonra bir giriş yöntemi seçin.

### Huawei Swype giriş yöntemi

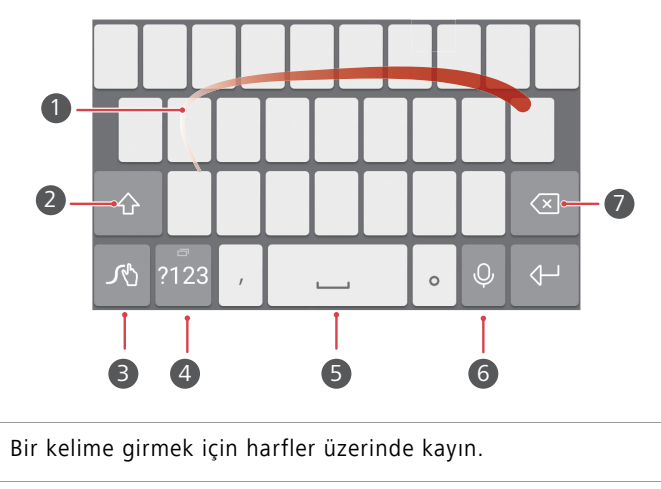

Küçük harfler ve büyük harfler arasında geçiş yapın.

| 3 | Giriş yöntemi ayarlarına erişmek için basın ve basılı tutun.                                                                                             |
|---|----------------------------------------------------------------------------------------------------|
| 4 | Numara ve semboller girin.                                                                                                    |
| 5 | Diğer dil giriş seçeneklerini görüntülemek için basın ve basılı<br>tutun.                                                                                |
| 6 | Sesli girişe geçiş yapın.                                                                                                    |
| 7 | <ul> <li>İmlecin solundaki karakteri silmek için öğesine dokunun.</li> <li>İmlecin solundaki cok sayıda karakteri silmek için başın ve başılı</li> </ul> |
|   | tutun.                                                                                                    |

#### Android giriş yöntemi

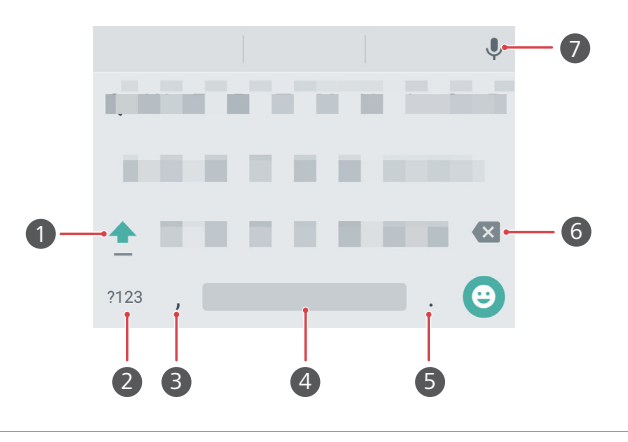

- Büyük harfler ve küçük harfler arasında geçiş yapmak için öğesine dokunun.
- Büyük harf kilidini (caps lock) etkinleştirmek için basın ve basılı tutun veya hızla iki kez basın.
- 2 Numara ve semboller girin.

1

3

- Virgül girmek için öğesine dokunun.
- Giriş seçenekleri menüsünü açmak için basın ve basılı tutun.

|   | • Bir boşluk girmek için öğesine dokunun.                                                                                                    |
|---|----------------------------------------------------------------------------------------------------|
| 4 | <ul> <li>Başka bir giriş yöntemi seçmek için öğesine dokunun ve basılı<br/>tutun.</li> </ul>                                                                        |
| 5 | <ul> <li>Nokta girmek için öğesine dokunun.</li> <li>Sembol girmek için öğesine dokunun ve basılı tutun.</li> </ul>                                                 |
| 6 | <ul> <li>İmlecin solundaki karakteri silmek için öğesine dokunun.</li> <li>İmlecin solundaki çok sayıda karakteri silmek için basın ve basılı<br/>tutun.</li> </ul> |
| 7 | Sesli girişe geçiş yapın.                                                                                                    |

#### Metin düzenleme

Telefonunuzdaki metni seçebilir, kesebilir, kopyalayabilir ve yapıştırabilirsiniz.

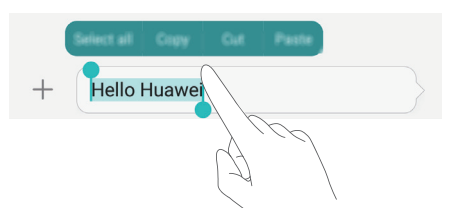

- Metni seçin: \$\cong b\$ oğesini görüntülemek için metne dokunun ve basılı tutun. Sonra daha fazla veya daha az metin seçmek için \$\cong veya \$\lor ogesini sürükleyin ya da bir metin kutusundaki tüm metni seçmek için Tümünü seç öğesine dokunun.
- Metni kopyalayın: Metni seçin ve Kopyala öğesine dokunun.
- Metni kesin: Metni seçin ve Kes öğesine dokunun.
- Metni yapıştırın: Metni eklemek istediğiniz yere basın ve basılı tutun ve sonra Yapıştır öğesine dokunun.

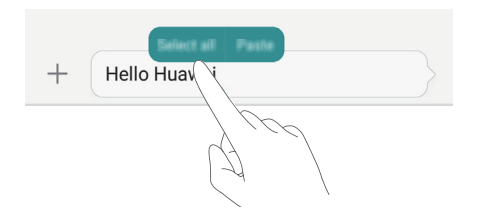

# Çağrılar ve kişiler

### Bir çağrı yapma

#### Akıllı numara çevirme

Akıllı numara çevirme kişileri adları veya numaralarının bir kısmını girdiğinizde hızlı bir şekilde bulmanızı sağlar.

- 1 Ana ekranda 🕓 Çevirici öğesine dokunun.
- 2 Çevirici altında kişi adının baş harflerini veya ilk birkaç harfini ya da kişinin telefon numarasının bir kısmını girin. Bu durumda Kişiler veya çağrı kaydındaki tüm eşleşmeler çeviricinin üzerinde görüntülenir.
- **3** Listeden aramak istediğiniz kişiyi seçin. Telefonunuz çift SIM desteğine sahipse, bir arama yapmak için **Q** veya **Q** öğesine dokunun.
- 4 Aramayı sonlandırmak için 📭 öğesine dokunun.

#### Kişilerden bir çağrı yapma

- 1 Ana ekranda 🕓 Çevirici öğesine dokunun.
- 2 Kişiler altında aramak istediğiniz kişiye dokunun.
- ${f 3}$  Kişi numarasına dokunun. Telefonunuz çift SIM desteğine sahipse, bir arama yapmak
  - için 🔇 veya 🕓 öğesine dokunun.

#### Çağrı kaydından bir çağrı yapma

- 1 Ana ekranda 🕓 Çevirici öğesine dokunun.
- 2 Çevirici altında yer alan çağrı kaydından, aramak istediğiniz kişiyi veya numarayı seçin. Telefonunuz çift SIM desteğine sahipse, bir arama yapmak için CV veya CV öğesine dokunun.

#### Bir acil durum çağrısı yapma

Acil bir durumda, telefonunuzdan bir SIM kart olmadan da acil durum çağrısı yapabilirsiniz. Ancak bir cep telefonu kapsama alanı içinde olmalısınız.

- 1 Ana ekranda 🕓 Çevirici öğesine dokunun.
- 2 Çevirici altında yerel acil durum numarasını girin ve 🕓 öğesine dokunun.
- Bazı telefon modellerinde, kilit ekranından bile acil durum çağrısı yapabilirsiniz. Kilit ekranında Acil durum çağrısı öğesine dokunun, yerel acil durum numarasını girin ve ardından Sögesine dokunun.
- Acil durum çağrısı yapabilmek yerel düzenlemelere ve bölgenizdeki operatörlere bağlıdır. Yetersiz ağ kullanılabilirliği veya çevresel girişimler çağrınızın bağlantısını engelleyebilir. Acil durumlarda önemli iletişim durumlarında kesinlikle sadece telefonunuza güvenmeyin.

#### Hızlı numara çevirme

- 1 Ana ekranda 🕓 Çevirici öğesine dokunun.
- 2 Çevirici altında, ≡ > Hızlı arama ayarları öğesine dokunun.
- **3**  $\oplus$  öğesine dokunun. Listeden bir kişi seçin ve kişiye bir rakam tuşu atayın.
- Sesli mesaj için 1 rakam tuşu varsayılan olarak belirlenir. Bu hızlı çevirme numarası olarak ayarlanamaz.
- 4 Çeviricide, bir kişiyi hızlı bir şekilde aramak için o kişiye atadığınız rakam tuşuna dokunun ve basılı tutun.
- Telefonunuz çift SIM desteğine sahipse, çevirici üzerindeyken bir kişiye atanan rakam tuşuna basın ve basılı tutun, sonra kişiyi hızla aramak için veya öğesine dokunun.

#### Uluslararası çağrı

- 1 Ana ekranda 🕓 Çevirici öğesine dokunun.
- 2 + seçeneğini girmek için çeviricide 0 tuşuna basın ve basılı tutun.
- **3** Ülke veya bölge kodunu, alan kodunu ve telefon numarasını sırayla girin.

- 4 Cöğesine dokunun. Telefonunuz çift SIM desteğine sahipse Cveya Cöğesine dokunun.
- Dolaşım sırasında kayıtlı bir kişinin telefon numarasını seçerek kişiyi doğrudan arayabilirsiniz.

### Bir çağrıyı yanıtlama veya reddetme

Bir çağrı geldiğinde zil sesini susturmak için ses düzeyi düğmesine basabilirsiniz. Ekran kilitlendiğinde şunları yapabilirsiniz:

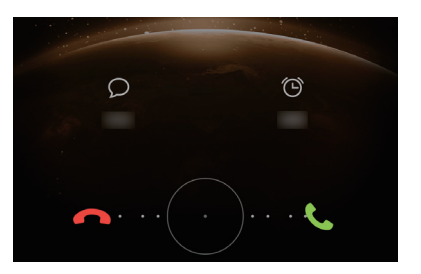

- Aramayı yanıtlamak için 🔘 öğesini sağa sürükleyin.
- Aramayı reddetmek için 🔘 öğesini sola sürükleyin.
- Bir mesaj seçmek veya bir çağrıyı reddedecek mesajı kişiselleştirmek için Söğesine dokunun.
- Bir geri arama hatırlatıcısı belirlemek için 🛈 öğesine dokunun.

Ekran kilidi açıldığında şunları yapabilirsiniz:

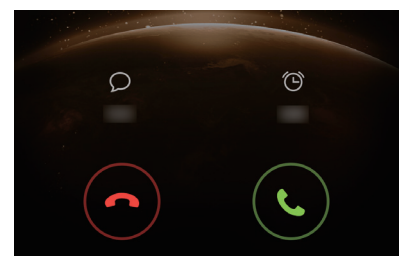

• Çağrıyı yanıtlamak için 🕓 öğesine dokunun.

- Çağrıyı reddetmek için 📀 öğesine dokunun.
- Bir mesaj seçmek veya bir çağrıyı reddedecek mesajı kişiselleştirmek için Söğesine dokunun.
- Bir geri arama hatırlatıcısı belirlemek için 🛈 öğesine dokunun.

Çevirici ekranında, gönderilecek mesajı düzenlemek için = > Çağrı ayarları > SMS
 ile çağrıları reddet öğesine dokunun.

### Çağrı-içi menü

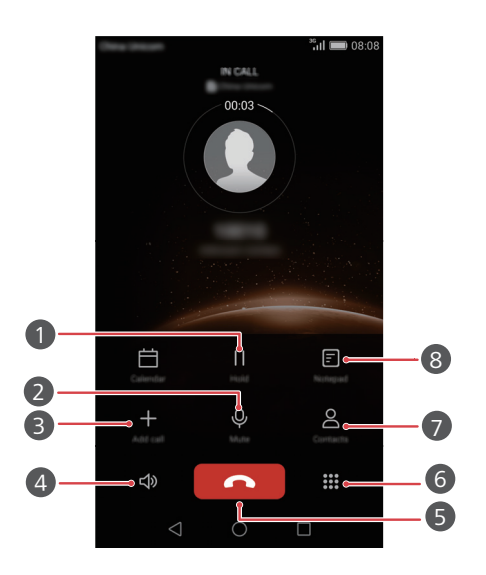

| 0 | Geçerli çağrıyı bekletin. Çağrıyı sürdürmek için, 🗍 öğesine<br>yeniden dokunun. (Operatörünüzün bu özelliği desteklediğinden<br>emin olun.) |
|---|----------------------------------------------------------------------------------------------------|
| 2 | Çağrının sesini, diğer tarafın sizi işitemeyeceği şekilde kapatın.                                                                          |
| 3 | Üç yönlü bir çağrı başlatın. (Operatörünüzün bu özelliği<br>desteklediğinden emin olun.)                                                    |
| 4 | Hoparlörü eller boşta bir çağrı için etkinleştirin.                                                                                         |

| 5 | Geçerli çağrıyı bitirin.   |  |
|---|----------------------------|--|
| 6 | Çeviriciyi açın.           |  |
| 7 | Kişilerinizi görüntüleyin. |  |
| 8 | Notlarınızı görüntüleyin.  |  |
|   |                            |  |

Bir çağrı sırasında, çağrı-içi menüyü gizlemek için O Ana Sayfa veya Geri Dön öğesine dokunun. Menüye geri dönmek için, bildirim panelini açmak üzere durum çubuğundan aşağı kaydırın ve sonra Devam eden çağrı öğesine dokunun.

### Bir üçüncü şahıs çağrısını yanıtlama

- Bir üçüncü taraf çağrısını yanıtlamadan önce, çağrı bekletme işlevini etkinleştirdiğinizden emin olun. Ayrıntılı bilgi için operatörünüzle iletişim kurun.
- Halihazırda başka bir görüşme yaparken bir çağrı gelirse yeni çağrıyı cevaplamak ve ilk çağrıyı beklemeye almak için ○ öğesini sağa sürükleyin.
- 2 İki çağrı arasında geçiş yapmak için 📛 öğesine dokunun.

### Konferans görüşmesi yapma

Telefonunuzun çoklu-taraf çağrısı özelliğini kullanarak bir konferans görüşmesini kolayca oluşturabilirsiniz. Bir numarayı arayın (veya bir aramayı yanıtlayın), ardından konferans görüşmesine eklemek üzere başka bir numarayı arayın.

- Konferans görüşmesi tüm mobil planlar tarafından desteklenmeyebilir. Bu servise abone olduğunuzdan emin olun. Ayrıntılı bilgi için operatörünüzle iletişim kurun.
- 1 İlk katılımcıyı arayın.
- 2 Arama bağlandığında, ikinci katılımcıyı aramak için + öğesine dokunun. İlk katılımcı aramada tutulur.
- 4 Görüşmeye daha fazla kişi eklemek için 2. ve 3. adımları tekrarlayın.
- 5 Görüşmeyi sonlandırmak için 📭 öğesine dokunun.

### Çağrı kaydını kullanma

Giden, gelen ve cevapsız çağrıların kayıtları, çağrı günlüğünüzde saklanır.

#### Çağrı kaydından bir kişi ekleme

- 1 Ana ekranda 🕓 Çevirici öğesine dokunun.
- 2 Çevirici altında, eklemek istediğiniz numaranın yanındaki (İ) öğesine dokunun.
- 3 + veya ≥ öğesine dokunun.
- Eklemek istediğiniz numaraya basarak basılı tutabilir ve sonra Yeni kişi oluştur veya Mevcut kişiye kaydet öğesine de dokunabilirsiniz.

#### Çağrı kayıtlarını silme

- 1 Ana ekranda 🕓 Çevirici öğesine dokunun.
- 2 Çevirici altında aşağıdakileri yapabilirsiniz:
  - Arama kaydını silmek için bir kişi adı ya da telefon numarasına dokunarak basılı tutun, ardından Girişi sil öğesine dokunun.
  - Birden fazla mesaj kaydını aynı anda silmek için = > Çağrı kaydını sil öğesine dokunun.

### Cep modunu açma

Telefonunuz cebinizde veya çantanızdayken önemli çağrıları kaçırmaktan endişeleniyorsanız, cep modunu açmaya çalışın. Cep modu etkinleştirildiğinde gelen çağrıların zil sesi ve titreşim yoğunluğu kademeli olarak artırılacaktır.

- 1 Ana ekranda 🕓 Çevirici öğesine dokunun.
- 2 Çevirici altında, 🗮 > Çağrı ayarları öğesine dokunun.
- ${\pmb 3} \ \ {\sf Ac} \ {\pmb Cep \ modu}.$
# Çağrı ayarları

## Çağrı yönlendirmeyi etkinleştirme

Çağrıları telefonunuza alamıyorsanız, başka bir numaraya yönlendirebilirsiniz.

- 1 Ana ekranda 🕓 Çevirici öğesine dokunun.
- 2 Çevirici altında, = > Çağrı ayarları öğesine dokunun.
- 3 Çağrı yönlendirme öğesine dokunun. Telefonunuz çift SIM desteğine sahipse Kart 1 ayarları veya Kart 2 ayarları altındaki Çağrı yönlendirme öğesine dokunun.
- **4** Bir yönlendirme modu seçin.
- **5** Çağrıları yönlendirmek istediğiniz telefon numarasını girin ve sonra **Etkinleştir** öğesine dokunun.

### Arama bekletmeyi etkinleştirme

Çağrı bekletme işlevi, etkin bir çağrı sırasında gelen çağrıyı yanıtlamanıza ve ikisi arasında serbestçe geçiş yapmanıza izin verir.

- 1 Ana ekranda 🕓 Çevirici öğesine dokunun.
- 2 Çevirici altında, = > Çağrı ayarları öğesine dokunun.
- **3** Ek ayarlar öğesine dokunun. Telefonunuz çift SIM desteğine sahipse, Kart 1 ayarları veya Kart 2 ayarları öğesine ve sonra Ek ayarlar öğesine dokunun.
- **4** Bu işlevi etkinleştirmek için **Çağrı bekletme** düğmesine dokunun.

# Kişileri yönetme

### Bir kişi oluşturma

- 1 Ana ekranda 🗵 Kişiler öğesine dokunun.
- $\mathbf{2}$  + öğesine dokunun.
- **3** Kişiyi kaydetmek için seçenekler menüsünde bir yer seçin.
- 4 Kişi adı, telefon numarası ve diğer bilgileri girin.
- 5 🗸 öğesine dokunun.

### Bir kişi düzenleme

- 1 Ana ekranda 🗵 Kişiler öğesine dokunun.
- 2 Düzenlemek istediğiniz kişiye dokunarak basılı tutun ve ardından Düzenle öğesine dokunun.
- **3** Kişi bilgilerini düzenleyin.
- 4 🗸 öğesine dokunun.

#### Kişileri silme

- 1 Ana ekranda 🗵 Kişiler öğesine dokunun.
- $\mathbf{2} \equiv \mathbf{Sil}$  öğesine dokunun.
- **3** Silmek istediğiniz kişileri seçin veya tüm kişileri seçmek için **Tümünü seç** öğesine dokunun.
- 4 前 öğesine dokunun.
- 5 sil öğesine dokunun.

## Kişi arama

- 1 Ana ekranda 🗵 Kişiler öğesine dokunun.
- 2 Kişi adını ya da baş harflerini girin. Siz yazdıkça eşleşen kişiler görüntülenir.

## Kişileri içe ya da dışa aktarma

Telefonunuz **.vcf** kişi dosyalarını desteklemektedir. **.vcf** isimler, adresler ve telefon numaraları gibi kişi bilgilerinin depolanmasını sağlayan standart bir dosya biçimidir.

#### Kişileri bir depolama aygıtından alma

- 1 Ana ekranda 🗵 Kişiler öğesine dokunun.
- 2 = > İçe/Dışa Aktar > Depolama biriminden içe aktar öğesine dokunun.
- **3** Bir veya daha fazla **.vcf** dosyası seçin, ardından **TAMAM** öğesine dokunun.

## Bir SIM karttaki kişileri alma

- 1 Ana ekranda 🗵 Kişiler öğesine dokunun.
- 2 ≡ > içe/Dışa Aktar > SIM karttan içe aktar öğesine dokunun. Telefonunuz çift SIM desteğine sahipse, SIM 1 veya SIM 2'den içe aktarmayı seçebilirsiniz.
- 3 İçe aktarmak istediğiniz kişileri seçin veya tüm kişileri seçmek için Tümünü seç öğesine ve sonra ⊇ öğesine dokunun.
- **4** Kişileri içe aktarmak istediğiniz konumu seçin. Telefonunuz otomatik olarak kişileri içe aktaracaktır.

## Kişileri bir Bluetooth aygıtından alma

- 1 Ana ekranda 🗵 Kişiler öğesine dokunun.
- 2 = > İçe/Dışa Aktar > Diğer telefondan içe aktar öğesine dokunun.
- **3** Bluetooth'u destekliyor öğesini seçin ve sonra Sonraki öğesine dokunun.
- **4** Kişileri içe aktarmak istediğiniz aygıttaki Bluetooth'u açın ve aygıtı, diğer Bluetooth aygıtlarına görünür kılın.
- **5 Sonraki** öğesine dokunun. Bu durumda telefonunuz Bluetooth işlevini açar ve Bluetooth aygıtlarını tarar.
- **6** Kişileri almak istediğiniz Bluetooth aygıtına dokunun.

İki aygıt arasında bağlantı kurulduğunda, telefonunuz diğer Bluetooth aygıtındaki kişileri otomatik olarak içe aktaracaktır.

## Kişileri Wi-Fi Direct uygulamasını kullanarak alma

- 1 Ana ekranda 🗵 Kişiler öğesine dokunun.
- 2 ≡ > İçe/Dışa Aktar > Diğer telefondan içe aktar öğesine dokunun.
- **3** Wi-Fi Direct ile içe aktar öğesini seçin ve sonra Sonraki öğesine dokunun. Bu durumda telefonunuz sizi Wi-Fi'yı açmanız için uyarır ve Wi-Fi Direct aygıtlarını taramaya başlar.
- **4** Kişileri almak istediğiniz Wi-Fi Direct aygıtına dokunun.

İki aygıt arasında bağlantı kurulduğunda, telefonunuz diğer aygıttaki kişileri otomatik olarak içe aktaracaktır.

## Kişileri bir depolama aygıtına aktarma

1 Ana ekranda 🗵 Kişiler öğesine dokunun.

- 2 = > İçe/Dışa Aktar > Depolama birimine aktar öğesine dokunun.
- **3** Dışa aktar öğesine dokunun.

**4** Kişileri dışa aktarmak istediğiniz yeri seçin ve **TAMAM** öğesine dokunun.

Dışa aktarılan .**vcf** dosyası, varsayılan olarak telefonunuzun dahili depolamasının ayrıcalıklı kontrol dizinine kaydedilir. Dışa aktarılan dosyayı görüntülemek için **Dosyalar** öğesini açabilirsiniz.

### Kişileri bir SIM kartına aktarma

- 1 Ana ekranda 🗵 Kişiler öğesine dokunun.
- 2 ≡ > içe/Dışa Aktar > SIM karta dışa aktar öğesine dokunun. Telefonunuz çift SIM desteğine sahipse, SIM 1 veya SIM 2'ye dışa aktarmayı seçebilirsiniz.
- 3 Dışa aktarmak istediğiniz kişileri seçin veya tüm kişileri seçmek için Tümünü seç öğesine ve sonra ☐ öğesine dokunun.
- 4 TAMAM öğesine dokunun.

### Kişileri paylaşma

- 1 Ana ekranda 🗵 Kişiler öğesine dokunun.
- 2 ≡ > İçe/Dışa Aktar > Kişileri paylaş öğesine dokunun.
- **3** Paylaşmak istediğiniz kişileri seçin veya tüm kişileri seçmek için **Tümünü seç** öğesine dokunun.
- 4 ∠ öğesine dokunun. Kişileri paylaşmak için bir paylaşma yöntemi seçin ve sonra ekran talimatlarını takip edin.

# Bir kişiyi sık kullanılanlara ekleme

1 Ana ekranda 🗵 Kişiler öğesine dokunun.

- 2 Sık kullanılanlara eklemek istediğiniz kişiye dokunarak basılı tutun ve ardından Sık kullanılanlara ekle öğesine dokunun.
- Kişi ayrıntılarını görüntülerken, kişiyi sık kullanılanlara eklemek için A öğesine de dokunabilirsiniz.

# Kişi grupları

Telefonunuzdaki kişileri bir kişi grubuna ekleyebilirsiniz. Bu, tüm grup üyelerine bir defada mesaj veya e-posta göndermeyi kolaylaştırır.

### Bir kişi grubu oluşturma

- 1 Ana ekranda 🗵 Kişiler öğesine dokunun.
- **2** Gruplar ve + öğesine dokunun.
- **3** Gruba isim verin ve **TAMAM** öğesine dokunun.
- 4 + öğesine dokunun.
- 5 Gruba eklemek istediğiniz kişileri seçin veya tüm kişileri seçmek için Tümünü seç öğesine ve sonra √ öğesine dokunun.

### Bir kişi grubunu düzenleme

- 1 Ana ekranda 🗵 Kişiler öğesine dokunun.
- 2 Gruplar öğesine dokunun ve düzenlemek istediğiniz grubu seçin.
- ${f 3}\,+$  öğesine dokunun ve gruba yeni üyeler ekleyin.
- 4  $\equiv$  öğesine dokunun. Daha sonra aşağıdakileri yapabilirsiniz:
  - Gruptan üyeleri kaldırmak için Üyeleri kaldır öğesine dokunun.
  - Grubu silmek için Grubu sil öğesine dokunun.
  - Grup adını düzenlemek için Yeniden adlandır öğesine dokunun.

### Bir kişi grubuna mesaj ya da e-posta gönderme

- 1 Ana ekranda 🗵 Kişiler öğesine dokunun.
- **2** Gruplar öğesine dokunun ve mesaj veya e-posta göndermek istediğiniz kişi grubunu seçin.
- **3** Mesaj göndermek için  $\bigcirc$  öğesine, e-posta göndermek için ise  $\boxdot$  öğesine dokunun.

### Bir kişi grubunu silme

- 1 Ana ekranda 🗵 Kişiler öğesine dokunun.
- **2** Gruplar öğesine dokunun.
- **3** Silmek istediğiniz kişi grubuna dokunarak basılı tutun ve ardından **Sil** öğesine dokunun.
- **4** sil öğesine dokunun.
- 👔 Bir kişi grubunu silmek, grup içindeki kişileri telefonunuzdan kaldırmayacaktır.

# Mesajlaşma ve e-posta

# Bir metin mesajı gönderme

- 1 Ana ekranda 🧔 Mesajlar öğesine dokunun.
- ${f 2}$  Mesaj dizileri listesinde + öğesine dokunun.
- 4 Mesajınızı oluşturmaya başlamak için metin alanını seçin.
- Bir ek türü seçmek için + öğesine dokunun ve ardından eklemek istediğiniz eki seçin. Resimler, videolar veya diğer multimedya dosyalarını eklerseniz, mesaj otomatik olarak bir multimedya mesajına dönüştürülecektir.
- 5 🖻 öğesine dokunun.

# Bir mesaja yanıt verme

- 1 Ana ekranda 🥝 Mesajlar öğesine dokunun.
- **2** Mesaj dizileri listesinde, konuşma dizisini görüntülemek için bir kişi adına ya da telefon numarasına dokunun.
- **3** Mesajınızı oluşturmaya başlamak için metin alanını seçin.
- 4 🗁 öğesine dokunun.

# Mesajları yönetme

## Mesaj iletme

- 1 Ana ekranda 🥝 Mesajlar öğesine dokunun.
- **2** Mesaj dizileri listesinde, konuşma dizisini görüntülemek için bir kişi adına ya da telefon numarasına dokunun.
- ${f 3}$  İletmek istediğiniz mesaja basın ve basılı tutun, ardından ightarrowöğesine dokunun.
- 4 Alıcı metin kutusuna dokunun ve kişi adını ya da telefon numarasını girin.
- 5  $\triangleright$  öğesine dokunun.

## Bir mesajın favorilere eklenmesi

Önemli mesajlarınızı sık kullanılanlarınıza ekleyebilirsiniz. Görüşmelerinizi sildiğinizde sık kullanılanlardaki mesajlarınız silinmeyecektir.

- 1 Ana ekranda 🥝 Mesajlar öğesine dokunun.
- **2** Mesaj dizileri listesinde, konuşma dizisini görüntülemek için bir kişi adına ya da telefon numarasına dokunun.
- 3 Sık kullanılanlara eklemek istediğiniz mesaja dokunarak basılı tutun ve ≡ > Sık Kullanılanlara Kopyala öğesine dokunun.
- Mesaj dizileri listesinde, favori mesajlarınızı görüntülemek için = > Sık kullanılanlar öğesine dokunun.

## Bir mesaj silme

- 1 Ana ekranda 🧔 Mesajlar öğesine dokunun.
- 2 Mesaj dizileri listesinde, görüşmelerinizi görüntülemek için bir kişi adına veya telefon numarasına dokunun.
- 3 Silmek istediğiniz mesajı basılı tutun ve 📋 öğesine dokunun.
- 4 sil öğesine dokunun.

### Bir diziyi silme

- 1 Ana ekranda 🧭 Mesajlar öğesine dokunun.
- **2** Mesajlar listesinde  $\equiv$  > Kaldır öğesine dokunun.
- 3 Silmek istediğiniz diziyi seçin ve 🔟 öğesine dokunun.
- 4 sil öğesine dokunun.

# Bir e-posta hesabı oluşturma

### Bir e-posta hesabı ekleme

Bir hesap eklerken gerekli ayarlar hakkında tereddütleriniz varsa e-posta servis sağlayıcınızla iletişim kurun

- 1 Ana ekranda 🥌 E-posta öğesine dokunun.
- 2 Diğerleri öğesine dokunun.
- **3** E-posta adresinizi ve şifrenizi girin, sonra **İleri** öğesine dokunun.
- 4 Hesabınızı yapılandırmak için ekran talimatlarını takip edin. Sistem, sunucuya otomatik olarak bağlanacaktır.

Hesabınız oluşturulduğunda Gelen Kutusu öğesi görüntülenecektir.

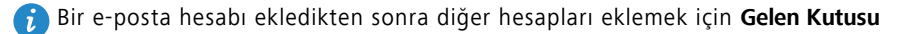

öğesinde = > Ayarlar > Hesap ekle öğesine dokunun.

### Bir Exchange hesabı ekleme

Exchange, Microsoft'un kurumlar için geliştirdiği bir e-posta sistemidir. Bazı e-posta hizmeti sağlayıcıları da, bireyler ve aileler için Exchange hesapları sağlar.

Bir hesap eklerken gerekli ayarlar hakkında tereddütleriniz varsa e-posta servis sağlayıcınızla iletişim kurun

- 1 Ana ekranda 🤝 E-posta öğesine dokunun.
- 2 Exchange öğesine dokunun.

- **3** E-posta adresinizi, etki alanı adını, kullanıcı adını ve şifreyi girin ve sonra **İleri** öğesine dokunun.
- **4** Hesabınızı yapılandırmak için ekran talimatlarını takip edin. Sistem, sunucuya otomatik olarak bağlanacaktır.

Exchange hesabınız oluşturulduğunda Gelen Kutusu öğesi görüntülenecektir.

## E-posta gönderme

- 1 Ana ekranda 😕 E-posta öğesine dokunun.
- 2 + öğesine dokunun.
- **3** Bir e-posta hesabı seçmek için **Gönderen:** öğesine dokunun.
- **4** Bir veya birden fazla alıcı girin.
- E-posta mesajını çok sayıda alıcıya Cc veya Bcc olarak göndermek için Cc/Bcc: öğesine dokunun.
- 5 Herhangi bir ek ilave etmek için e-postanızı oluşturun ve 🧼 öğesine dokunun.
- 6 🗁 öğesine dokunun.

## E-postalarınızı kontrol etme

- 1 Ana ekranda 🐸 E-posta öğesine dokunun.
- 2 Bir e-posta hesabı seçmek için Gelen Kutusu öğesinde sol üst köşede yer alan
  - ∃ öğesine dokunun.
- **3** Okumak istediğiniz e-postaya dokunun. Bu durumda şunları gerçekleştirebilirsiniz:
  - Silmek için 🔟 öğesine dokunun.
  - Yanıtlamak için 🗠 öğesine dokunun.
  - Tümünü yanıtlamak için 🗠 öğesine dokunun.
  - İletmek için ⊠öğesine dokunun.

- Önceki veya sonraki e-postayı okumak için ekranı sola veya sağa kaydırın.
- 👔 E-posta listenizi yenilemek için **Gelen Kutusu** öğesinde aşağı kaydırın.

# Hesap ayarları

### E-posta hesapları arasında geçiş yapma

Telefonunuza birden çok sayıda e-posta hesabı eklediyseniz, e-postaları izlemeden veya göndermeden önce doğru hesapta olduğunuzdan emin olun.

- 1 Ana ekranda 🥌 E-posta öğesine dokunun.
- 2 Hesap listesini açmak için Gelen Kutusu öğesinde sol üst köşede yer alan ≡ öğesine dokunun.
- **3** Kullanmak istediğiniz e-posta hesabını seçin.

#### Bir e-posta hesabını kaldırma

1 Ana ekranda 📨 E-posta öğesine dokunun.

- 2 Gelen Kutusu öğesinde ≡ > Ayarlar öğesine dokunun.
- **3** Kaldırmak istediğiniz hesabı seçin.
- 4 Hesabı kaldır ve Tamam öğesine dokunun.

Bir e-posta hesabını kaldırdıktan sonra, telefonunuz bu hesabı kullanarak e-posta gönderemeyecek veya alamayacaktır.

### E-posta hesabınızı kişiselleştirme

Gelen kutunuzu kişiselleştirin: kişilerin resimlerini görüntüleyin, bir e-postayı sildikten sonra neyin görüntüleneceğini seçin, imzanızı değiştirin, gelen kutunuzun ne sıklıkta güncelleneceğini belirleyin ve e-posta bildirim seslerini değiştirin.

- 1 Ana ekranda 😕 E-posta öğesine dokunun.
- 2 Gelen Kutusu öğesinde ≡ > Ayarlar öğesine dokunun ve sonra istediğiniz ayarları seçin.

# Kamera ve galeri

# Çekim ekranı

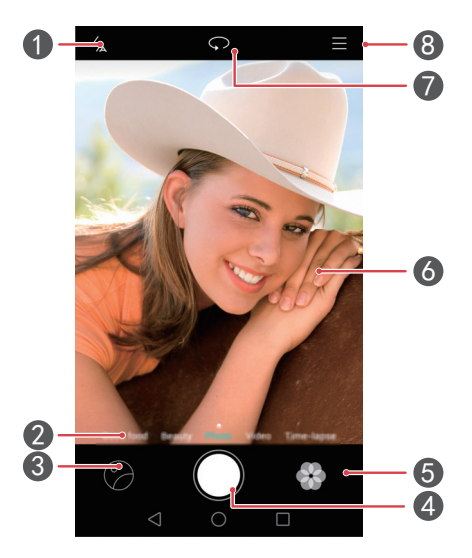

| Flaş modları arasında geçiş yapın.                                                                                                    |
|----------------------------------------------------------------------------------------------------|
| Yaygın kullanılan çekim modları arasında geçiş yapmak için sağa<br>veya sola kaydırın.                                                                                                    |
| Çekilen fotoğrafları veya videoları görüntüleyin.                                                                                                    |
| <ul> <li>Fotoğraf çekmek için öğesine dokunun.</li> <li>Peş peşe çekimler yapmak için basın ve basılı tutun. Fotoğraf<br/>çekmeyi durdurmak için parmağınızı kaldırın.</li> </ul>                 |
| Filtre efektleri uygulayın.                                                                                                    |
| <ul> <li>Kamerayı üzerine odaklamak için, ekranda bir nesneye<br/>dokunun.</li> <li>İki parmağınızı ayırarak görüntüyü yakınlaştırabilir veya<br/>birleştirerek uzaklaştırabilirsiniz.</li> </ul> |
|                                                                                                    |

Arka ve ön kameralar arasında geçiş yapın.

Diğer seçenekleri görüntüleyin.

# Fotoğraf çekme

7

8

- 1 Ana ekranda 🔘 Kamera öğesine dokunun.
- 2 Çekmek istediğiniz sahneyi çerçeveye alın. Kameranızın otomatik odaklanmasına izin verin veya bir nesneye odaklanmak için ekrana dokunun.
- 👔 Odak kutusu kırmızı renge dönüşürse, kamera odaklanamamıştır.
- 3 🔘 öğesine dokunun.
- Fotoğraf çekilirken GPS etiketi anahtarı etkinleştirilmişse fotoğraf, Harita altındaki Galeri öğesinde görüntülenebilir.

## Kamerayı galeriden başlatma

- 1 Ana ekranda 🥍 Galeri öğesine dokunun.
- 2 Fotoğraflar öğesinin altında, albümlerde vizörü yarım ekran modunda görüntülemek için aşağı kaydırın ve sonra, kamerayı başlatmak için tekrar aşağı kaydırın.
- 👔 Yarım ekran modunda tüm kamera özellikleri mevcut değildir.
- 3 Fotoğraf çekmek için 🔘 öğesine dokunun.
- 4 Galeriye dönmek için <a>Geri dön öğesine dokunun.</a>

## Yakalama modları

- Makyaj: Yüzün bölümlerini doğru şekilde konumlandırmak ve en güzel özellikleri kolayca vurgulamak için özel işlem modlarından yararlanın.
- **Güzellik**: Güzellik seviyesini ayarlamak ve yüz zenginleştirmelerini uygulamak için kaydırıcıyı sürükleyin.
- Panorama: Bu modu daha geniş açılı çekimler için kullanın.

- HDR: Yetersiz veya aşırı ışık koşullarında çekilmiş bir fotoğrafı zenginleştirin.
- Tüm otomatik odaklar: Bu modda çekilen fotoğrafların odak noktasını daha sonra yeniden ayarlayabilirsiniz.
- En iyi fotoğraf: Telefonunuz hızlı bir biçimde birbiri ardına çok sayıda fotoğraf çeker ve otomatik olarak sizin için en iyisini seçer.
- Fligran: Fotoğraflarınıza çeşitli filigranlar ekleyin.
- Sesli not: Bir fotoğraf çektikten sonra kısa bir ses klibi kaydedebilirsiniz.
- lyi yemek En iştah açıcı yiyecekleri vurgulamak için renk tonunu ve ışığı ayarlayın.
- Sesli kumanda: 

   öğesine dokunun ve bu modu Ayarlar altında etkinleştirin. Kameranıza sizin için fotoğraf çekmesini sağlayacak sesli komutlar verebilirsiniz.
- Zamanlayıcı: 💮 öğesine dokunun ve bir fotoğraf çekmek üzere geri sayım zamanlayıcısını ayarlamak için Ayarlar altında bu modu etkinleştirin.
- Yakalamak için dokun: 
   Ööğesine dokunun ve bu modu Ayarlar altında etkinleştirin.

   Bir fotoğraf çekmek için ekrana dokunun.
- Nesne izleme: 💮 öğesine dokunun ve bu modu Ayarlar altında etkinleştirin. Ekranda bir nesneye dokunun. Kameranız bu nesneyi izleyecek ve ona odaklanmış durumda kalacaktır.

### Panoramik fotoğraf çekme

- 1 Ana ekranda 🔘 Kamera öğesine dokunun.
- 2 Panorama çekim moduna geçmek için 🗮 > Panorama öğesine dokunun.
- **3** Çekime başlamak için 🔘 öğesine dokunun.
- **4** Ekranda verilen önergeleri takip edin ve birden fazla fotoğraf çekmek için telefonunuzu yavaşça hareket ettirin.

**5** Kaydı durdurmak için 🗇 öğesine dokunun. Panoramik fotoğraf oluşturmak için kamera fotoğrafları otomatik olarak birleştirir.

### En iyi fotoğraf modunu kullanma

- 1 Ana ekranda 💽 Kamera öğesine dokunun.
- $\mathbf 2$  En iyi fotoğraf moduna geçmek için  $\equiv$  > En iyi fotoğraf öğesine dokunun.
- **3** Çekmek için **()** öğesine dokunun. Telefonunuz bir sıra içinde çok sayıda fotoğraf çeker ve en iyi fotoğrafı otomatik olarak seçer.
- 4 🗸 öğesine dokunun.

Diğer fotoğrafları da seçebilirsiniz. Telefon, seçilen fotoğrafları otomatik olarak kaydedecek ve kalanları silecektir.

### Fotoğraflara filigranlar ekleme

- 1 Ana ekranda 🔘 Kamera öğesine dokunun.
- **2** Filigran moduna geçmek için  $\equiv$  > Fligran öğesine dokunun.
- **3** Sola veya sağa kaydırın ve istediğiniz filigranı seçin.
- **4** Konumunu ayarlamak için filigranı sürükleyin.
- 5 🔘 öğesine dokunun.

### Sesli kontrolü kullanarak fotoğraf çekme

- 1 Ana ekranda 🔘 Kamera öğesine dokunun.
- 2 ≡ > 💮 > Sesli kumanda öğesine dokunun.
- 3 Ses kontrol moduna geçiş yapmak için Sesli kumanda öğesine dokunun. Bu durumda şunları gerçekleştirebilirsiniz:
  - Telefonunuz, sesli komut verdiğinizde fotoğraf çeker.
  - Telefonunuz, ortam sesleri belirli bir desibel seviyesine ulaştığında fotoğraf çeker.

4 Çekmek istediğiniz sahneyi çerçeveye alın. Telefonunuz, sesli bir komut verdiğinizde veya ortam sesleri belirli bir desibel seviyesine ulaştığında otomatik olarak bir fotoğraf çekecektir.

#### Nesne izleme modu

- 1 Ana ekranda 🔘 Kamera öğesine dokunun.
- 2 ≡ > ۞ öğesine dokunun.
- **3** Nesne izleme modunu etkinleştirmek için **Nesne izleme** öğesine dokunun.
- **4** Ekranda bir nesneye dokunun. Siz çekim yaparken kameranız bu nesneyi izleyecek ve ona odaklanmış durumda kalacaktır.
- 👔 Nesne izleme modu ve 'gülümseme yakalama' özelliği aynı anda kullanılamaz.

### Tam odak modu

- 1 Ana ekranda 🔘 Kamera öğesine dokunun.
- 2 Tam odak modunu değiştirmek için  $\equiv$  > Tüm otomatik odaklar öğesine dokunun.
- **3** Fotoğraf çekmek için 🔘 öğesine dokunun.
- **4** Galeriye gidin ve tam odak modu kullanılarak çekilen fotoğrafı seçin.
- 🕡 📖 , fotoğrafların tam odak modunda çekildiğini belirtir.
- 5 Tam odak düzenleme moduna girmek için 📖 öğesine dokunun.
- **6** Fotoğrafın, odaklanmak istediğiniz başka bir alanına dokunun.
- 7 📋 öğesine dokunun.

## Video çekme

- 1 Ana ekranda 🔘 Kamera öğesine dokunun.
- 2 Sağa veya sola kaydırın ve Video seçimi yapın.
- 3 Kayıt yapmaya başlamak için 🔵 öğesine dokunun.

**4** Kayıt sırasında, üzerine odaklanmak için ekranda bir nesneye veya pozisyona dokunun. Kaydı duraklatmak için (II) öğesine ve kaydı sürdürmek için (P) öğesine dokunun.

5 Kaydı durdurmak için 🔳 öğesine dokunun.

🕡 Kayıt sırasında hareketsiz bir fotoğraf çekmek için 🙆 öğesine dokunun.

## Video çekme modları

Video kayıt ekranında, bir video çekme modu seçmek için  $\equiv$  >  $\bigotimes$  öğesine dokunun.

- Güzellik modu: Kayıt sırasında otomatik yüz netleştirme
- Nesne izleme: Ekranda bir nesneye dokunun. Siz videoyu çekerken kameranız bu nesneyi izleyecek ve ona odaklanmış durumda kalacaktır.
- Sabitleyici: Kayıt sırasında kamera sarsıntısını en aza indirir.

## Kamera ayarları

Çekim ekranında aşağıdaki ayarları yapılandırmak üzere  $\equiv$  >  $\bigotimes$  öğesine dokunun:

- Çözünürlük: Kamera çözünürlüğünü ayarlar. Video çözünürlüğünü değiştirmek için, video çekimi ekranında ≡ > ◊ > Çözünürlük öğesine dokunun.
- GPS etiketi: Fotoğraf veya videonun çekildiği konumu görüntüleyin.
- **Tercih edilen kaydetme konumu**: Fotoğraflarınız ve videolarınız için varsayılan kayıt konumunu ayarlar.
- Mükemmel selfie: Bu işlevi Güzellik modunda, otomatik yüz tanıma ve özel portre iyileştirme için etkinleştirin.
- ISO: Bir fotoğrafın ISO'sunu ayarlar. ISO'nun artırılması, karanlık koşullar veya hareket kaynaklı bulanıklığı azaltabilir.
- **Beyaz dengesi**: Bir fotoğrafın beyaz dengesini ayarlar. Ortam parlaklığına göre beyaz dengesini ayarlar.
- Resim dengeleme: Pozlama telafisi, doygunluk, kontrast ve parlaklığı ayarlar.

# Galeri

## Fotoğrafları görüntüleme

- 1 Ana ekranda <del>M</del> Galeri öğesine dokunun.
- 2 Daha sonra aşağıdakileri yapabilirsiniz:
  - Fotoğraflar sekmesini seçin ve fotoğrafları bir zaman tünelinde görüntüleyin.
  - Fotoğraflar sekmesini seçin, Harita öğesini seçin ve konumlarına göre gruplanmış fotoğrafları görüntüleyin.
  - Albümler sekmesini seçin ve albüm şekilde gruplanmış fotoğrafları görüntüleyin.

### Slayt gösterisi oynatma

- 1 Ana ekranda 🥍 Galeri öğesine dokunun.
- **2** Fotoğraflar altında,  $\equiv$  > Slayt Gösterisi öğesine dokunun.
- **3** Slayt gösterisini durdurmak için ekrana dokunun.

### Bir fotoğrafı düzenleme

Bir fotoğrafın parlaklık, doygunluk, boyut ve diğer özelliklerini ayarlayabilirsiniz. Portre fotoğraflarını çok çeşitli şekillerde iyileştirmek için yüz netleştirme özelliğini de kullanabilirsiniz.

- 1 Ana ekranda 🤗 Galeri öğesine dokunun.
- 2 Düzenlemek istediğiniz fotoğrafı seçin ve sonra 🗹 öğesine dokunun.
- **3** Daha sonra aşağıdakileri yapabilirsiniz:
  - Fotoğrafı döndürmek için 🔘 öğesine dokunun.
  - Fotoğrafı kırpmak için 🛱 öğesine dokunun.
  - Bir filtre seçmek için 🛞 öğesine dokunun.
  - Doygunluk, renk ve daha fazlasını ayarlamak için ① öğesine dokunun.

- Fotoğrafa mozaik efekti eklemek için 🖽 öğesine dokunun.
- Bir fotoğrafa filigran eklemek için 🙆 öğesine dokunun.
- Bir fotoğrafa etiket eklemek için 🔊 öğesine dokunun.

## Fotoğrafları gizleme

- 1 Ana ekranda <del>M</del> Galeri öğesine dokunun.
- 2 Albümler altında, 🗮 > Albümleri sakla öğesine dokunun.
- **3** Fotoğrafları gizlemek için albümün yanındaki düğmeye dokunun.
- 方 Telefonun dahili depolamasındaki tüm yerel albümler gizlenemez.

## Fotoğraf silme

- 1 Ana ekranda 🥍 Galeri öğesine dokunun.
- 2 Silmek istediğiniz fotoğrafı seçin ve sonra 🔟 > Sil öğesine dokunun.

## Fotoğraf ve videoları paylaşma

Fotoğraflarınızı ve videolarınızı çeşitli şekillerde paylaşabilirsiniz.

- 1 Ana ekranda 🤗 Galeri öğesine dokunun.
- 2 Paylaşmak istediğiniz fotoğraf veya videoyu seçin.
- **3** aabla öğesine dokunun, bir paylaşma yöntemi seçin ve fotoğrafınızı ya da videonuzu paylaşmak üzere ekrandaki talimatları takip edin.

## Bir fotoğrafı duvar kağıdı olarak ayarlama

- 1 Ana ekranda 🥍 Galeri öğesine dokunun.
- 2 Duvar kağıdı olarak döşemek istediğiniz fotoğrafı seçin.
- 3 ≡ > Şu şekilde ayarla: öğesine dokunun ve fotoğrafı duvar kağıdı olarak ayarlamak üzere ekrandaki talimatları takip edin.

## Ekran görüntüsü alma

Bir ekran görüntüsü almak için güç ve ses azaltma düğmelerine aynı anda basın. Bir ekran görüntüsünü paylaşmak için bildirim panelini açın ve  $\mathcal{L}_{\circ}$ öğesine dokunun. Varsayılan olarak, ekran görüntüleri **Galeri** içindeki **Ekran görüntüleri** klasörüne kaydedilir.

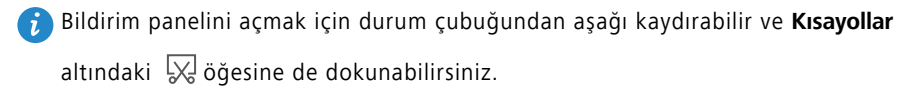

# Bir QR kodu taramak

### Galeriyi kullanarak bir kare kod (QR kodu) tarama

- 1 Ana ekranda 🥍 Galeri öğesine dokunun.
- **2** Bir QR kodu fotoğrafı seçin.
- **3** Fotoğrafa dokunun. Galeri, otomatik olarak kare kodu (QR kodu) taramaya başlayacaktır.
- **4** Kod hakkındaki diğer bilgileri görüntülemek için Kare kodu (QR kodu) bağlantısına dokunun.

### Kamerayı kullanarak bir kare kod (QR kodu) tarama

- 1 Ana ekranda 🔘 Kamera öğesine dokunun.
- 2 Kare kodu (QR kodu), kamerayı kullanarak çerçeveleyin. Kamera, otomatik olarak kare kodu (QR kodu) taramaya başlayacaktır.
- **3** Kod hakkındaki diğer bilgileri görüntülemek için Kare kodu (QR kodu) bağlantısına dokunun.

# Müzik ve videolar

# Şarkı ekleme

Müziğinizi dinleyebilmeden önce, şarkıları telefonunuza kopyalamalısınız. Şarkıları telefonunuza aşağıdaki yollarla ekleyin:

- USB kablosunu kullanarak bilgisayarınızdan şarkıları kopyalama.
- İnternet'ten şarkı indirme.
- Şarkıları Bluetooth üzerinden kopyalama. Ayrıntılar için bkz. Bluetooth kullanarak dosya alma.
- Wi-Fi Direct kullanarak şarkıları diğer cihazlardan kopyalama. Ayrıntılar için bkz. Wi-Fi Direct kullanarak dosya alma.

# Müzik dinleme

- 1 Ana ekranda 🕝 Müzik öğesine dokunun.
- 2 Bir kategori seçin.
- **3** Çalmak istediğiniz şarkıya dokunun.

Ana çalma arayüzüne girmek için çalan şarkıya dokunun.

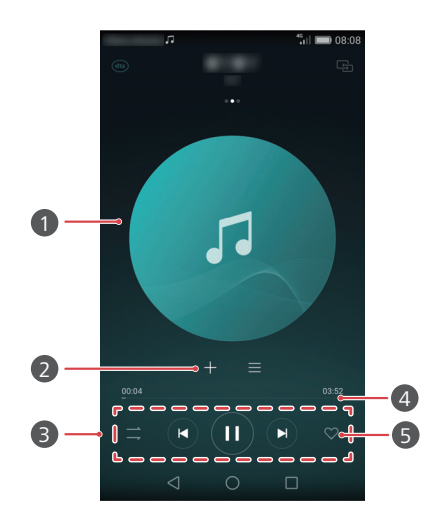

| •        | <ul> <li>Albüm kapakları, çalma listeleri ve şarkı sözleri arasında geçiş<br/>yapmak için sağa veya sola kaydırın.</li> </ul> |
|----------|----------------------------------------------------------------------------------------------------|
| <b>U</b> | <ul> <li>Ses düzeyini ayarlamak, seçenekler menüsünü açmak ve daha<br/>fazlası için buraya dokunun.</li> </ul>                |
| 2        | Yürütülen şarkıyı bir çalma listesine ekleyin.                                                                                |
| 3        | Oynatmaya kumanda etmek için düğmeleri kullanın.                                                                              |
| 4        | Oynatmaya kumanda etmek için kaydırıcıyı sürükleyin.                                                                          |
| 5        | Yürütülen şarkıyı <b>Sık kullanılanlar</b> 'nize ekleyin.                                                                     |

Bir şarkı çalarken şarkıyı durdurmadan çalma ekranından çıkmak için O Home öğesine dokunun. Müzik çalma ekranına dönmek için, bildirim panelini açın ve çalan şarkıya dokunun.

# Bir çalma listesi oluşturma

- 1 Ana ekranda 🕝 Müzik öğesine dokunun.
- 2 Çalma listeleri > Yeni çalma listesi öğesine dokunun.
- **3** Çalma listesine isim verin ve **Kaydet** öğesine dokunun.
- 4 Görüntülenen iletişim kutusunda Ekle öğesine dokunun.
- ${f 5}$  Eklemek istediğiniz şarkıları seçerek  $\checkmark$  öğesine dokunun.

## Bir oynatma listesini okuma

- 1 Ana ekranda 🍘 Müzik öğesine dokunun.
- 2 Çalma listeleri öğesine dokunun.
- **3** Yürütmek istediğiniz çalma listesini seçin ve sonra çalma listesindeki şarkılardan birine dokunun veya tüm şarkıları karıştırın.

# Çalma listesi silme

- 1 Ana ekranda 🍘 Müzik öğesine dokunun.
- 2 Çalma listeleri öğesine dokunun.
- **3** Silmek istediğiniz çalma listesinin yanındaki ••• öğesine, ardından **Sil** öğesine dokunun.

# Bir şarkıyı zil sesi olarak ayarlama

- 1 Ana ekranda 🍘 Müzik öğesine dokunun.
- 2 Bir kategori seçin.
- **3** Şarkı listesi ekranında, şarkının yanındaki ••• öğesine ve ardından **Telefon zil sesi olarak ayarla** öğesine dokunun.

# Video oynatma

- 1 Ana ekranda 💷 Videolar öğesine dokunun.
- **2** Oynatmak istediğiniz videoya dokunun.
- 3 Video oynatmayı durdurmak için 🔢 öğesine dokunun.

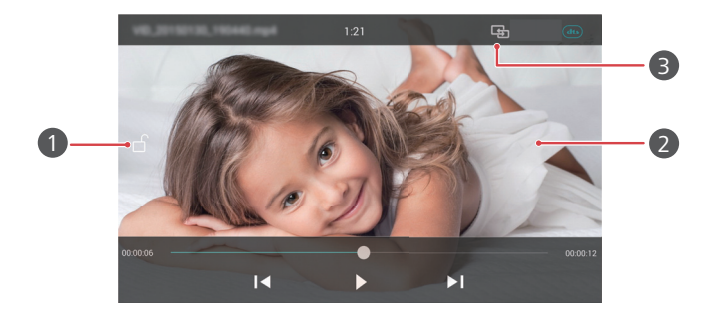

| 1 | Ekranı kilitleyin. Ekran kilitlendikten sonra tüm video<br>operasyonları, siz kilidini açana dek devre dışı bırakılacaktır. |
|---|----------------------------------------------------------------------------------------------------|
| 2 | <ul> <li>Videoyu ileri veya geri sarmak için sola veya sağa kaydırın.</li> </ul>                                            |
|   | <ul> <li>Ekran parlaklığını ayarlamak için ekranın sol tarafında yukarı<br/>veya aşağı kaydırın.</li> </ul>                 |
|   | <ul> <li>Ses düzeyini ayarlamak için ekranın sağ tarafında yukarı veya<br/>aşağı kaydırın.</li> </ul>                       |
| 3 | Videoyu TV'nize akışla aktarın.                                                                                             |
|   |                                                                                                    |

# Ağ ve paylaşım

# Morbil verile etkinleştiriliyor

- 1 Ana ekranda 🔘 Ayarlar öğesine dokunun ve sonra Tümü sekmesine gidin.
- 2 Kablosuz ve ağlar altında, Diğer öğesine dokunun.
- **3** Cep telefonu ağı öğesine dokunun.
- **4** Telefonunuzun mobil veri hizmetini etkinleştirmek için **Morbil verile** düğmesine dokunun.
- İnternet erişimine gerek duymadığınızda, mobil verileri devre dışı bırakarak pil gücünden tasarruf edin ve mobil veri kullanımını azaltın.

# Wi-Fi ağı

### Bir Wi-Fi ağına bağlanma

- 1 Ana ekranda 🙆 Ayarlar öğesine dokunun.
- 2 Kablosuz öğesine dokunun.
- **3** Aç **Kablosuz**. Telefonunuz kullanılabilir Wi-Fi ağlarını tarar ve onlar ekranda listeler.
- 4 Bağlanmak istediğiniz Wi-Fi ağını seçin.
  - Ağ açıksa doğrudan bağlanırsınız.
  - Ağ şifreliyse, istendiğinde şifreyi girin ve sonra Bağlan öğesine dokunun.

## WPS kullanarak bir Wi-Fi ağına bağlanma

Wi-Fi korumalı kurulum (Wi-Fi Protected Setup - WPS) telefonunuzun bir Wi-Fi ağına bağlanmasını kolaylaştırır. Telefonunuzu WPS'i destekleyen bir Wi-Fi yönlendiricisine bağlamak için sadece WPS tuşuna basmanız veya PIN kodunu girmeniz yeterlidir.

- 1 Ana ekranda 🙆 Ayarlar öğesine dokunun.
- 2 Kablosuz öğesine dokunun.

#### 3 Aç Kablosuz.

- 4 = > Gelişmiş ayarlar öğesine dokunun. Bu durumda şunları gerçekleştirebilirsiniz:
  - WPS bağlantısı öğesine dokunun ve Wi-Fi yönlendiricide WPS tuşuna basın.
  - WPS PIN bağlantısı öğesine dokunun ve telefonunuzda oluşturulan PIN'i yönlendiriciye girin.

# Telefonunuzun mobil verilerini paylaşma

#### Wi-Fi ort. erş. nok.

Telefonunuz, mobil veri bağlantısını paylaşarak diğer aygıtlar için bir Wi-Fi ortak erişim noktası işlevi de görebilir.

- 1 Ana ekranda 🙆 Ayarlar öğesine dokunun ve sonra Tümü sekmesine gidin.
- 2 Kablosuz ve ağlar altında, Diğer öğesine dokunun.
- 3 Bağlantı paylaşımı ve taşınabilir ortak erişim noktası > Taşınabilir Wi-Fi Ortak erişim noktası öğesine dokunun.
- **4** Wi-Fi ort. erş. nok.'nı açın.
- 5 Kablosuz Ortak Erişim Noktası Yapılandır öğesine dokunun.
- 6 Wi-Fi ortak erişim noktasının adını, şifreleme seviyesini ve şifreyi ayarlayın. Sonra Kaydet öğesine dokunun.
- Daha iyi bir güvenlik sağlamak için şifreleme modunu WPA2 PSK olarak ayarlamanız önerilir.

### USB internet paylaşımı

Telefonunuzun veri bağlantısını bir USB kablosu kullanarak bir bilgisayarla paylaşabilirsiniz.

Bilgisayarınızın işletim sistemine bağlı olarak, USB internet paylaşımını kullanmak için bilgisayara telefon sürücüleri yüklemeniz veya bir ağ bağlantısı oluşturmanız gerekebilir.

- **1** USB kablosu kullanarak telefonunuzu bilgisayara bağlayın.
- 2 Ana ekranda 🗵 Ayarlar öğesine dokunun ve sonra Tümü sekmesine gidin.

- **3** Kablosuz ve ağlar altında, Diğer öğesine dokunun.
- 4 Bağlantı paylaşımı ve taşınabilir ortak erişim noktası öğesine dokunun.
- 5 Mobil veri bağlantınızı paylaşmak için USB bağlantısı düğmesine dokunun.
- Telefon USB toplu depolama modunda olduğunda, telefonunuzun USB internet paylaşımı işlevini kullanamazsınız.

### Bluetooth paylaşımı

Telefonunuzun mobil veri bağlantısını, Bluetooth kullanarak diğer aygıtlarla paylaşabilirsiniz.

- 1 Ana ekranda 🙆 Ayarlar öğesine dokunun ve sonra Tümü sekmesine gidin.
- 2 Kablosuz ve ağlar altında, Diğer öğesine dokunun.
- **3** Bağlantı paylaşımı ve taşınabilir ortak erişim noktası öğesine dokunun.
- 4 Mobil veri bağlantınızı paylaşmak için Bluetooth İnternet paylaştırma düğmesine dokunun.

## Bluetooth üzerinden veri aktarımı

# Bluetooth'u açma ve telefonunuzu başka bir Bluetooth aygıtı ile eşleştirme

- 1 Ana ekranda 🙆 Ayarlar öğesine dokunun.
- 2 Tümü altında, Bluetooth öğesine dokunun.
- **3** Bluetooth'u açmak için **Bluetooth'u aç** düğmesine dokunun. Telefonunuz kullanılabilir Bluetooth aygıtlarını otomatik olarak arayacak ve görüntüleyecektir.
- **4** Telefonunuzla eşleştirmek için bir aygıta dokunun ve ekran talimatlarını takip edin.

İki aygıtın eşleşmesini bitirmek için, eşleşen aygıtın yanındaki (İ) öğesine ve sonra **Eşleşmeyi bitir** öğesine dokunun.

### Telefonunuzu yeniden adlandırma

Bluetooth açık olduğunda varsayılan olarak telefon modeliniz telefonunuzun adı olarak kullanılır. Algılanmasını kolaylaştırmak için adı değiştirebilirsiniz.

- 1 Ana ekranda 🙆 Ayarlar öğesine dokunun.
- 2 Tümü altında, Bluetooth öğesine dokunun.
- 3 Cihaz adı öğesine dokunun.
- **4** Telefonu yeniden adlandırın ve **TAMAM** öğesine dokunun.

### Bluetooth kullanarak dosya gönderme

Başka bir Bluetooth aygıtıyla veri alışverişi için her iki aygıtta Bluetooth'u açın ve ikisinin de keşfedilebilir modda olduğundan emin olun.

Göndermek istediğiniz dosyaya basın ve basılı tutun, ardından **Paylaş > Bluetooth** öğesine dokunun. Telefonunuz otomatik olarak mevcut aygıtları arayıp gösterir. Alıcı aygıtı seçin.

### Bluetooth kullanarak dosya alma

Telefonunuz bir dosya aktarım talebi aldığında **Dosya aktarımı** iletişim kutusu görünecektir. Dosya almaya başlamak için **Kabul Et** öğesine dokunun. Dosya aktarım ilerlemesini kontrol etmek için bildirim panelini açın ve **Bildirimler** öğesine dokunun.

Varsayılan olarak, alınan dosyalar Dosyalar içindeki Bluetooth klasörüne kaydedilir.

## Wi-Fi Direct kullanarak veri aktarımı

Wi-Fi Direct, veri aktarımı için iki aygıtın birbirine bir erişim noktası olmadan bağlanmasına izin verir.

### Wi-Fi Direct kullanarak iki cihazı bağlama

👔 Bağlanmadan önce, her iki aygıtta Wi-Fi Direct'i etkinleştirdiğinizden emin olun.

1 Ana ekranda 🙆 Ayarlar öğesine dokunun.

- 2 Tümü altında, Kablosuz öğesine dokunun.
- 3 Aç Kablosuz.

- **4** Wi-Fi Direct'i etkinleştirmek için **Wi-Fi Direct** öğesine dokunun. Telefonunuz, kullanılabilir aygıtları aramaya başlayacaktır.
- 5 Bağlanmak istediğiniz aygıtı seçin.

## Wi-Fi Direct kullanarak dosya gönderme

Göndermek istediğiniz dosyaya basın ve basılı tutun, ardından **Paylaş** > **Wi-Fi Direct** öğesine dokunun. Telefonunuz otomatik olarak mevcut aygıtları arayıp gösterir. Alıcı aygıtı seçin.

## Wi-Fi Direct kullanarak dosya alma

Wi-Fi Direct kullanılarak bir dosya aktarma talebi yapıldığında, **Dosya aktarımı** iletişim kutusu görüntülenecektir. Dosyayı almak için **Kabul et** öğesine dokunun. Dosya aktarım ilerlemesini kontrol etmek için bildirim panelini açın ve **Bildirimler** öğesine dokunun. Varsayılan olarak, alınan dosyalar **Dosyalar** icindeki **Wi-Fi Direct** klasörüne kaydedilir.

# Verileri telefonunuz ile bilgisayarınız arasında aktarma

### Resim aktarım modunda bağlanma

Resim Aktarım Protokolü (Picture Transfer Protocol - PTP), resimleri telefonunuz ve bilgisayar arasında aktarmak için kullanılabilen ve paylaşımı kolaylaştıran bir resim aktarım protokolüdür.

- 1 USB kablosu kullanarak telefonunuzu bilgisayara bağlayın.
- 2 Bildirim panelini açmak için bildirim panelini aşağıya doğru kaydırın. USB bağlı öğesini Fotoğraf olarak ayarlayın. Gerekli tüm sürücüler bilgisayara otomatik olarak yüklenecektir.

Sürücüler yüklendikten sonra, telefonunuza depolanan resimleri görüntülemek için bilgisayarınızda beliren yeni sürücü simgesine çift tıklayın.

## Medya aktarım modunda bağlanma

Medya Aktarım Protokolü (Media Transfer Protocol - MTP), dosyaları telefonunuz ve bilgisayar arasında aktarmak için kullanılabilen bir iletişim protokolüdür. MTP'yi kullanmadan önce, Windows Media Player 11 veya üzeri bir sürümün bilgisayarınıza yüklenmiş olmasını sağlayın.

- 1 USB kablosu kullanarak telefonunuzu bilgisayara bağlayın.
- 2 Bildirim panelini açmak için bildirim panelini aşağıya doğru kaydırın. USB bağlı öğesini Dosya olarak ayarlayın. Gerekli tüm sürücüler bilgisayara otomatik olarak yüklenecektir.

Sürücüler yüklendikten sonra, telefonunuza depolanan dosyaları görüntülemek için bilgisayarınızda beliren yeni sürücü simgesine çift tıklayın. Windows Media Player ile telefonunuzda multimedya içeriği kolayca tarayabilirsiniz.

## USB flash sürücü modunda bağlanma

Telefonunuzda bir microSD kart varsa, telefonunuzu bir USB flash sürücü olarak kullanabilir ve microSD kart ve bir bilgisayar arasında dosya aktarımı yapabilirsiniz.

- 1 USB kablosu kullanarak telefonunuzu bilgisayara bağlayın.
- 2 Bildirim panelini açmak için bildirim panelini aşağıya doğru kaydırın. USB bağlı öğesini USB src olarak ayarlayın. Gerekli tüm sürücüler bilgisayara otomatik olarak yüklenecektir.

Sürücüler yüklendiğinde, bilgisayar telefonu bir USB flash sürücü olarak algılayacaktır. Dosyaları telefonunuzun microSD kartında görüntülemek için bilgisayarınızda beliren yeni sürücü simgesine çift tıklayın.

# Çoklu ekran görüntüsü

Fotoğraf, video veya oyunları telefonunuzdan TV gibi bir geniş ekrana gönderebilir ve bunları aileniz ve arkadaşlarınızla daha uygun şekilde görüntüleyebilir ve paylaşabilirsiniz.

Televizyonunuz HDMI'yı destekliyorsa, bu özelliği kullanmak için bir Android TV Kutusu veya diğer benzer kablosuz cihazları satın alabilirsiniz.

Bildirim panelinizi açın. **Kısayollar** altında 🗄 öğesine dokunun, alıcı aygıtı seçin ve çoklu ekranla görüntülemeyi başlatın.

Telefonunuzu bir Android TV Setine bağlama hakkında ayrıntılar için Android TV Seti kılavuzuna bakın.

## Huawei Beam

Huawei Beam, iki Yakın Alan İletişimi (NFC) etkinleştirilmiş telefon arasında verileri hızla paylaşmanıza olanak tanır. Huawei Beam'ı kullanmak için sadece iki telefonu birbirine yaklaştırın. Böylece fotoğraflar, videolar, web sayfaları ve kişiler gibi her türlü mobil veriyi paylaşabilirsiniz.

👔 Bu özellik sadece NFC'yi destekleyen telefonlarda bulunmaktadır.

### Huawei Beam'i etkinleştirme

- 1 Ana ekranda 🙆 Ayarlar öğesine dokunun ve sonra Tümü sekmesine gidin.
- 2 Kablosuz ve ağlar altında, Diğer öğesine dokunun.
- **3** NFC öğesine dokunun.
- 4 NFC işlevini etkinleştirin.
- 5 Huawei Beam işlevini etkinleştirin.

# Huawei Beam üzerinde fotoğraf, web sayfası veya kişileri paylaşma

Her iki telefonun da kilitlerinin açılmış ve NFC ve Huawei Beam'in etkinleştirilmiş olduğundan emin olun.

- **1** Paylaşmak istediğiniz fotoğraf, web sayfası veya kişileri seçin.
- 2 İki telefonun NFC sensör alanlarını birbirine yakın yerleştirin. Bir bağlantı kurulduktan sonra, bir ses duyulacak ve paylaşmakta olduğunuz içerik ekranda küçülecektir.
- **3** Ekran talimatlarını takip edin ve aktarımı başlatmak için ekranda herhangi bir yere dokunun.

# Uygulamalar

# Uygulamaları yönetme

## Uygulamaları indirme

Uygulamalar, aralarında aşağıdakilerin de yer aldığı çok çeşitli kanallar üzerinden indirilebilir:

- Telefonunuzdaki uygulama mağazası.
- Telefonunuzun interneti üzerinden web sayfaları.
- Bilgisayarınız üzerinden web sayfaları.
- Bilgisayarınızdaki üçüncü taraf uygulama indirme yazılımları.

### Bir uygulama yükleme

- 1 Ana ekranda 😬 Dosyalar öğesine dokunun.
- 2 Kategoriler altında, Uygulama > Uygulamalar öğesine dokunun.
- **3** Uygulamalar listesinde, yüklemek istediğiniz uygulamaya dokunun ve ekran talimatlarını takip edin.
- Yükleme sırasında Yükleme engellendi mesajı görüntülenebilir. Mesajı dikkatlice okuyun. Yükleme işlemine devam etmek istiyorsanız, bilinmeyen kaynaktan gelen uygulamaların yüklenmesine izin vermek için ekran talimatlarını takip edin.

### Bir uygulamayı paylaşma

1 Ana ekranda, paylaşmak istediğiniz uygulamaya basın ve ekranın üst kısmında

💪 görüntülenene dek basılı tutun.

- 2 Uygulamayı 💪 öğesine sürükleyin.
- **3** Uygulamayı paylaşmak için bir paylaşma yöntemi seçin ve ekran talimatlarını takip edin.
- 👔 Önceden yüklenmiş bazı uygulamalar paylaşılamaz.

### Bir uygulamayı kaldırma

- Ana ekranda, kaldırmak istediğiniz uygulamanın simgesine basın ve ekranın üst kısmında iii görüntülenene dek basılı tutun.
- 2 Simgeyi 🔟 öğesine sürükleyin ve uygulamayı kaldırmak için ekran talimatlarını takip edin.
- 方 Önceden yüklenmiş bazı uygulamalar kaldırılamaz.

## Yedekleme

#### Verileri yerel depolama alanına yedekleme

- 1 Ana ekranda Araçlar > Yedekleme öğesine dokunun.
- 2 Yeni yedekleme öğesine dokunun.
- Bazı telefon modellerinde yedekleme dosyaları şifrelenmiş ve şifre korumalı olabilir. Şifrelenmiş yedekleme dosyalarına erişmek için bir şifre girmeniz gerekecektir.
- **3** Yedeklemek istediğiniz verileri seçin ve ardından yedeklemeyi gerçekleştirmek için ekran talimatlarını takip edin.

Yedekleme verileri varsayılan olarak **Dosyalar** bölümündeki **Huawei Yedekleme** klasörüne kaydedilecektir.

Bazı telefon modellerinde yedekleme prosedürü, yedekleme uygulamasının sürümüne bağlı olarak değişebilir.

### Verileri yerel depolama alanından geri yükleme

- 1 Ana ekranda Araçlar > Yedekleme öğesine dokunun.
- **2** Geri yüklemek istediğiniz verileri seçin.
- Geri yüklemek istediğiniz verileri bulmak için dosya adında bulunan yedekleme zamanına başvurabilirsiniz.
- 3 Yedekleme dosyası şifrelenmişse, şifrenizi girmek için ekran talimatlarını takip edin ve sonra TAMAM öğesine dokunun.
- **4** Geri yüklemek istediğiniz veriyi seçin ve sonra **Geri yükle** öğesine dokunun.

# Telefon yöneticisi

Telefon Yöneticisi, Huawei'nin telefonunuzu daha iyi korumanıza ve yönetmenize olanak sağlayan, benzersiz sistem yönetimi uygulamasıdır. Phone Manager ile yapabilecekleriniz:

- Sisteminizi en iyi duruma getirmek için sorunları tarayın ve sistem çöp kutusunu temizleyin.
- Telefonunuzun bekleme süresini en fazlaya getirmek için güç tasarruf modunu etkinleştirin.
- İstenmeyen çağrıları, mesajları ve bildirimleri engelleyin.

### Sistem optimizasyonu

Telefonunuzun sorunsuzca çalışmaya devam etmesi için sorunları tarayın ve sistemi optimize edin.

Ana ekranda U Telefon Yöneticisi öğesine dokunun. Bu durumda şunları gerçekleştirebilirsiniz:

- Tara veya Taramak için dokun öğesine dokunun. Telefonunuzun çalışma durumunu görüntüleyebilir, sistem çöp kutusunu temizleyebilir, sistemi optimize edebilir ve güvenlik tehditlerini ortadan kaldırabilirsiniz.
- Çalışan uygulamaları görüntülemek ve gerekli olmayanları kapatmak için Telefon hızlandırıcı öğesine dokunun.
- Önbelleği taramak, sistem çöp kutusunu temizlemek ve sık kullanılmayan uygulamaları, kurulum paketlerini ve çöp kutusunu kaldırmak için Depolama temizleyici öğesine dokunun.

## Güç tasarrufu

- 1 Ana ekranda 🕕 Telefon Yöneticisi öğesine dokunun.
- 2 Telefonunuzun güç tüketimini kontrol etmek ve telefonunuzun bekleme süresini uzatmak için Güç tasarrufu öğesine dokunun. Gerektiğinde farklı güç tasarrufu modlarına geçiş yapabilirsiniz.

## Taciz filtresi

Ana ekranda U Telefon Yöneticisi öğesine dokunun. Bu durumda şunları gerçekleştirebilirsiniz:

- İstenmeyen mesajları ve aramaları engellemek üzere bir kara liste ayarlamak için Taciz filtresi öğesine dokunun.
- Belirli uygulamalardan gelen istenmeyen push bildirimleri engellemek için **Bildirim merkezi** öğesine dokunun.
- Rahatsız etmeyin işlevini etkinleştirin. Telefonunuz, sadece izin verilen kişilerden çağrı aldığınızda çalacaktır. Diğer çağrılar, mesajlar ve bildirimlerin ses ve titreşimleri devre dışı bırakılacaktır.

### Veri kullanımını yönetme

- 1 Ana ekranda 🕛 Telefon Yöneticisi öğesine dokunun.
- 2 Mobil veri planı sınırlarını ve uyarıları yapılandırmak ve ayrıntılı veri kullanımı bilgilerini görüntülemek için **Trafik yöneticisi** öğesine dokunun.

# Takvim

Takvim, günlük yaşamınızı ve işinizi yönetmenize yardımcı olur. Örneğin, günlük programınızı önceden planlayabilir ve resmi tatillere ilişkin bilgileri görüntüleyebilirsiniz. Kişilerinizin doğum günlerini kaydettiyseniz, takvim otomatik olarak doğum günleri hatırlatıcıları oluşturacaktır.

### Etkinlik oluşturma

- 1 Ana ekranda 🛅 Takvim öğesine dokunun.
- **2** + öğesine dokunun.
- **3** Etkinlik adı, başlangıç ve bitiş zamanı, yer ve tekrarlanma sıklığı gibi etkinlik ayrıntılarını girin.
- 4 🗸 öğesine dokunun.

## Takvimi görüntüleme

- 1 Ana ekranda 😇 Takvim öğesine dokunun.
- 2 Takvim ekranında, şunları yapabilirsiniz:
  - Ay, hafta ve gün görünümleri arasında geçiş yapmak için Ay, Hafta ve Gün seçimi yapın.
  - Hafta, ay veya gün görünümünde, görüntülenen ay, hafta veya günü değiştirmek için sağa veya sola kaydırın.

## Küresel tatilleri görüntüleme

- 1 Ana ekranda 🛅 Takvim öğesine dokunun.
- 2 ≡ > Abone ol öğesine dokunun.
- **3** Küresel tatiller öğesine dokunun.
- **4** Tatillerini görüntülemek istediğiniz ülkenin yanındaki düğmeye dokunun. Telefonunuz internete otomatik olarak erişecek ve ülkenin tatil bilgilerini indirecektir.

## Alternatif takvimler ayarlama

- 1 Ana ekranda 🛅 Takvim öğesine dokunun.
- 2 ≡ > Abone ol öğesine dokunun.
- **3** Ekle > Yerel takvim öğesine dokunun.
- **4** Alternatif bir takvim seçin. Telefonunuz bu takvim için verileri otomatik olarak indirecektir.

## Takvimlerin senkronizasyonu

- 1 Ana ekranda 🛅 Takvim öğesine dokunun.
- 2 = > Görüntülenecek takvimler öğesine dokunun.
- **3** Takvimini görüntülemek istediğiniz hesabı seçin.
- **4** ≡ > **Senkronize edilecek takvimler** öğesine dokunun.
- 5 Hesabı seçin ve takvimini senkronize edin.
### Saat

#### Alarm

- 1 Ana ekranda 😇 Saat öğesine dokunun.
- 2 Alarm altında aşağıdakileri yapabilirsiniz:
  - Bir alarm ekleyin: + öğesine dokunun ve alarm zamanı, zil sesi, tekrarlama ve diğer işlevleri ayarlayın. Ayarları uygulamak için v öğesine dokunun.
  - Bir alarmı etkinleştirmek veya devre dışı bırakmak için: Alarmın yanındaki düğmeye dokunarak onu etkinleştirin veya devre dışı bırakın.
  - Alarm ayarlarını yapılandırın: Erteleme süresini, sessiz mod ayarlarını ve bir alarm çaldığında ses düzeyi tuşlarının ne yapacağını yapılandırmak için <sup>(C)</sup> öğesine dokunun.
  - Bir alarmı silin: Silmek istediğiniz alarma basın ve basılı tutun, ardından öğesine dokunun.

### Dünya saati

- 1 Ana ekranda 😇 Saat öğesine dokunun.
- 2 Dünya saati altında aşağıdakileri yapabilirsiniz:
  - Bir şehir ekleyin: + öğesine dokunun. Bir şehir adı girin veya şehir listesinden bir şehir seçin.

### Kronometre

- 1 Ana ekranda 😇 Saat öğesine dokunun.
- 2 Zamanlamayı başlatmak için Kronometre altında 🕑 öğesine dokunun.

- 3 Zamanlama sırasında etapları saymak için 🔘 öğesine dokunun.
- **4** Kronometreyi duraklatmak için 🕕 öğesine dokunun.

Kronometre duraklatıldığında, tüm kronometre kayıtlarını temizlemek için (D) öğesine dokunun.

### Zamanlayıcı

- 1 Ana ekranda 😇 Saat öğesine dokunun.
- **2** Geri sayım zamanını ayarlamak için, **Zamanlayıcı** altındaki noktayı saat yönünde çark boyunca sürükleyin.
- 🥡 Zamanlayıcıya bir ses ayarlamak için 🚇 öğesine dokunun.
- **3** Ayarlamayı tamamladığınızda zamanlayıcıyı başlatmak için 🕑 öğesine dokunun.
- **4** Zamanlayıcı bittiğinde telefonunuz bir ses sinyali çalacaktır. Ses sinyalini durdurmak için, ekran talimatlarını takip edin ve ekranda yatay kaydırma hareketi yapın.
- 🕖 Zamanlayıcıyı çalışırken sıfırlamak için 回 öğesine dokunun.

### Hava durumu

Hava durumu, bölgenizde ve dünyanın diğer noktalarında güncel hava durumunu ve ileriye dönük tahminleri kontrol etmenize izin verir.

### Şehir ekleme

Gerçek zamanlı hava durumu bilgilerini kontrol etmek için ilgilendiğiniz şehirleri ekleyin.

- 1 Ana ekranda Araçlar > Hava Durumu öğesine dokunun.
- **2**  $\equiv$  >  $\oplus$  öğesine dokunun ve bir şehrin adını girin. Eşleşen şehirler arama çubuğunun altında görüntülenir.
- **3** Eklemek istediğiniz şehri seçin.

### Hava durumu kontrol ediliyor

1 Ana ekranda Araçlar > Hava Durumu öğesine dokunun.

- 2 İstediğiniz şehre geçiş yapmak ve yerel hava durumu koşullarını görüntülemek için sağa veya sola kaydırın.
- 3 Hava durumu bilgilerini daha ayrıntılı görüntülemek için 🗠 öğesine dokunun.

#### Şehirleri kaldırma

- 1 Ana ekranda Araçlar > Hava Durumu öğesine dokunun.
- 2 ≡ öğesine dokunun ve sonra, kaldırmak istediğiniz şehre basın ve basılı tutun.
  ⊖ öğesini seçin.
- 3 🗸 öğesine dokunun.

#### Hava durumunu güncelleme

- 1 Ana ekranda Araçlar > Hava Durumu öğesine dokunun.
- 2 Hava durumunu güncellemek istediğiniz şehri bulmak için sağa veya sola kaydırın.
- **3** Hava durumunu manuel olarak güncellemek için ekranın üst kısmından aşağı kaydırın.
- Otomatik hava durumu güncellemelerini de yapılandırabilirsiniz. => 
  Otomatik hava durumu güncelleştirme düğmesini etkinleştirin ve sonra Güncelleştirme aralığı işlevini yapılandırın. Böylece telefonunuz, hava durumu verilerini programlanan aralıkta güncelleyecektir.

### Notlar

#### Bir not ekleme

- 1 Ana ekranda 🦲 Not Defteri öğesine dokunun.
- 2 Yeni not öğesine dokunun ve sonra notunuzun içeriğini girin.

i Bir resim eklemek için 🏾 🖓 öğesine dokunun.

3 🗸 öğesine dokunun.

Not kaydedildiğinde, notu paylaşmak, silmek veya sık kullanılanlar bölümünüze eklemek için ekran talimatlarını da takip edebilirsiniz.

### Not defteri ayarlarını değiştirme

- 1 Ana ekranda 🧊 Not Defteri öğesine dokunun.
- 2 Yazı tipi boyutunu ayarlamak veya görüntüleme biçimini değiştirmek için ≡ > Ayarlar öğesine dokunun.

# FM Radyo

FM radyo kulaklığı anteni olarak kullandığından, telefona ilk önce kulaklıklı bir mikrofon seti bağlayın.

### İstasyon arama

- 1 Ana ekranda Araçlar > FM Radyo öğesine dokunun.
- **2**  $\equiv$  > **Q** öğesine dokunun. FM Radyo otomatik olarak istasyon arayacak ve bulduğu istasyonları kaydedecektir.
- FM Radyo'yu ilk kez açtığınızda telefonunuz otomatik olarak istasyon arayacak ve kaydedecektir.

### FM radyo dinleme

Ana ekranda Araçlar > FM Radyo öğesine dokunun.

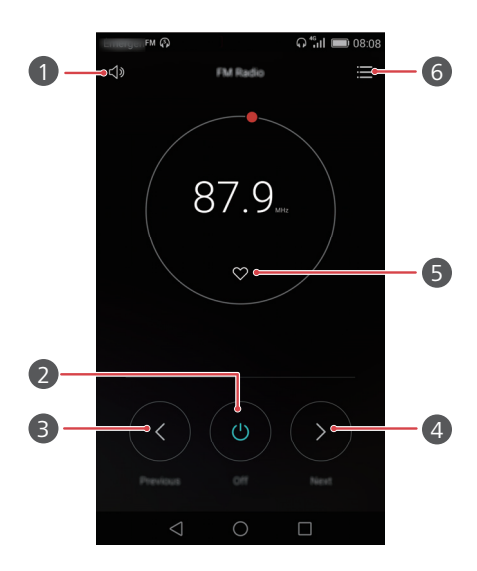

| 1 | Hoparlörü açın veya kapatın.                                                                                                    |
|---|----------------------------------------------------------------------------------------------------|
| 2 | FM radyoyu açın veya kapatın.                                                                                                    |
| 3 | Önceki istasyona geri dönün.                                                                                                    |
| 4 | Sonraki istasyona atlayın.                                                                                                    |
| 5 | Güncel istasyonunuzu sık kullanılanlara ekleyin.                                                                                                    |
| 6 | Arayüz ayarlarını girin: istasyon listesini görüntüleyin ve arayın,<br>en beğendiğiniz istasyonları görüntüleyin ve FM radyoyu<br>otomatik olarak kapatmak için bir zamanlayıcı ayarlayın. |

# Telefon ayarları

### Konum hizmetlerini açma

Bir harita veya navigasyon uygulamasını kullanmaya başlamadan önce konumlandırma servisini açtığınızdan emin olun.

- 1 Ana ekranda 🙆 Ayarlar öğesine dokunun.
- 2 Tümü altında, Konum erişimi öğesine dokunun.
- **3** Telefonunuzun konumlandırma servisini etkinleştirmek için **Konumuma eriş** öğesine dokunun.
- 4 Konum modu öğesine dokunun. Bu durumda şunları gerçekleştirebilirsiniz:
  - GPS, Wi-Fi ve mobil veri kullanarak konumunuzu belirlemek için Yüksek doğruluk öğesine dokunun.
  - Wi-Fi ve mobil veri kullanarak konumunuzu belirlemek için **Pil tasarrufu** öğesine dokunun.
  - Yerinizi GPS kullanarak tespit etmek için Yalnızca cihaz öğesine dokunun.

### Ses ayarlarını değiştirme

- 1 Ana ekranda 🙆 Ayarlar öğesine dokunun.
- 2 Tümü altında, Ses öğesine dokunun.
- **3** Ses ekranında, şunları yapabilirsiniz:
  - Müzik, zil sesleri, bildirim sesleri, alarmlar, çağrılar ve diğerlerinin ses düzeyini ayarlamak için Ses ayarı öğesine dokunun ve kaydırıcıları sürükleyin.
  - Sessiz modu açmak veya kapatmak için Sessiz mod öğesine dokunun.
  - Telefonunuz sessiz moddayken titreşimi etkinleştirmek veya devre dışı bırakmak için
     Sessiz modda titre öğesine dokunun.

- Bir zil sesi seçmek için Telefon zil sesi öğesine dokunun. Telefonunuzda çift SIM desteği varsa, her bir SIM kart için farklı zil sesleri ayarlayabilirsiniz.
- Telefonunuz çaldığında titreşimi etkinleştirmek veya devre dışı bırakmak için
   Çalarken titret öğesine dokunun. Telefonunuz çift SIM desteğine sahipse, her SIM kart için farklı titreşim ayarları uygulayabilirsiniz.
- Bir bildirim sesini ayarlamak için Varsayılan bildirim tonu öğesine dokunun.
- Ekrana dokunduğunuzda veya ekranı kilitlediğinizde, bir numarayı çevirdiğinizde ve diğer benzer işlemlerde bildirim sesini veya titreşimini etkinleştirmek ya da devre dışı bırakmak için **Sistem** altındaki düğmelere dokunun.

# Ekran ayarlarını değiştirme

1 Ana ekranda 🙆 Ayarlar öğesine dokunun.

- 2 Tümü altında, Ekran öğesine dokunun.
- **3** Ekran ekranında, şunları yapabilirsiniz:
  - Ekran renk sıcaklığını ayarlamak için **Renk sıcaklığı** öğesine dokunun. Ekran renk sıcaklığını manuel olarak ayarlamak için **Varsayılan** onay kutusunun seçimini kaldırın.
  - Ekran kilidini ve ana ekran duvar kağıtlarını ayarlamak için **Duvar Kağıdı** öğesine dokunun.
  - Ekran yazı tipi boyutunu değiştirmek için Yazı tipi boyutu öğesine dokunun.
  - Ekran koruyucuyu etkinleştirmek veya devre dışı bırakmak için Hafif uyku öğesine dokunun. Bu işlev etkinleştirildiğinde ekran koruyucu, telefonunuz şarj edilirken otomatik olarak çalışmaya başlayacaktır.
  - Bildirimler aldığınızda, yanıp sönen göstergeyi etkinleştirmek veya devre dışı bırakmak için Gösterge ışığı öğesine dokunun.
  - Ekran kilidi açıldığında durum çubuğunda operatör adını görüntülemek veya gizlemek için **Operatör adını görüntüle** öğesine dokunun.
  - Güncel ağ hızını görüntülemek veya gizlemek için Ağ hızını görüntüle öğesine dokunun.
  - Ekran parlaklığını ayarlamak için Parlaklık öğesine dokunun.

- Ekranınız kapalıyken ayarlama yapmak için **Uyku** öğesine dokunun. Ekran, belirli bir süre boşta kaldığında pil gücünden tasarruf etmek için otomatik olarak kilitlenir.
- Ekranınızın Oto-Dönd. özelliğini ayarlamak için Ekranı otomatik döndür öğesine dokunun. Bu işlev açıksa, ekranınızın yönü, bir web sayfasını taramak, bir resmi görüntülemek veya bir mesaj yazmak gibi belirli eylemleri gerçekleştirirken telefonunuzu tutuş şeklinizle birlikte otomatik olarak değişecektir.

### Tek Elle Kullanıcı Arayüzünü etkinleştirme

Tek elle kullanıcı arayüzü, geniş ekranı bir telefonu kullanmayı kolaylaştırır.

- 1 Ana ekranda 🙆 Ayarlar öğesine dokunun.
- 2 Tümü altında, Tek elle kullanılan Kullanıcı Arayüzü öğesine dokunun.
- **3 Tek elle kullanılan Kullanıcı Arayüzü** ekranında, şunları yapabilirsiniz:
  - Tek elli düzen ekranına gidin ve Tek elli düzen öğesini etkinleştirin. Ekranı herhangi bir tarafa yeniden konumlandırmak için sanal gezinme çubuğunu sağa veya sola kaydırın.
  - Kayar klavye ekranına gidin ve Kayar klavye öğesini etkinleştirin. Kayar klavyeyi kullanırken, çeviriciyi, çağrı-içi menüyü ve diğerlerini yan tarafa, erişim alanı içine taşımak için ekranın herhangi bir yanındaki oka dokunun.

### Dokunma devre dışı modu

Bu özelliği, telefonunuz cebinizde veya çantanızda iken ekranda istenmeden yapılan işlemleri önlemek için kullanabilirsiniz.

- 1 Ana ekranda 🔘 Ayarlar öğesine dokunun ve sonra Tümü sekmesine gidin.
- 2 Akıllı yardım altında, Diğer öğesine dokunun.
- **3** Dokunma devre dışı modu işlevini etkinleştirin. Bu özellik etkinleştirildiğinde, ekranın üst kısmı kapatıldığı zaman dokunmatik ekran devre dışı kalacaktır. Dokunmatik ekran normalde, ekranın üst kısmı artık kapatılmadığında çalışmaya başlayacaktır.

### Eldivenler modunu açma

Eldiven modu, elinizde eldiven olduğunda dokunmatik ekran işlemlerini gerçekleştirmenize olanak sağlar.

- 1 Ana ekranda 🙆 Ayarlar öğesine dokunun ve sonra Tümü sekmesine gidin.
- 2 Akıllı yardım altında, Diğer öğesine dokunun.
- **3** Eldiven modunu açmak için **Eldiven modu** düğmesine dokunun.

# Askıya al düğmesini kullanma

Askıya al düğmesi, telefonunuzdaki ana ekrana dönme ve telefon optimizasyonu gibi ortak işlevler için size doğrudan bir yol sağlayan hızlı bir başlatma aracıdır.

- 1 Ana ekranda 🙆 Ayarlar öğesine dokunun ve sonra Tümü sekmesine gidin.
- 2 Akıllı yardım altında, Diğer öğesine dokunun.
- **3** Kolay erişim butonu öğesine dokunun.
- **4** Kolay erişim butonu işlevini etkinleştirin. Bu durumda Döğesi, kilit ekranı ve bildirim paneli hariç tüm ekranlarda görüntülenecektir.
- 5 Düğmeyi genişletmek için 🌔 öğesine dokunun.
- 6 Genişletilmiş menüde aşağıdakileri yapabilirsiniz:
  - Önceki ekrana dönmek veya mevcut uygulamadan çıkmak için  $\,\,\triangleleft\,$  öğesine dokunun.
  - Ana ekrana dönmek için 🔘 öğesine dokunun.
  - Son kullanılan uygulamaların listesini görüntülemek için 🗌 öğesine dokunun.
  - Ekranı kilitlemek için 🕒 öğesine dokunun.

  - Menüyü daraltmak için imes öğesine dokunun.

### Ekranı kilitleme tarzını değiştirme

#### Bir ekran kilidi açma deseni belirleme

- 1 Ana ekranda 🙆 Ayarlar öğesine dokunun.
- 2 Tümü altında, Ekran kilidi ve şifreler öğesine dokunun.
- **3** şifre > şekil öğesine dokunun.
- **4** Ekran kilidi açma şeklini en az dört noktadan temas ederek çizin ve sonra doğrulamak için şekli tekrar çizin.
- **5** Kilit açma şeklinizi unutursanız telefonunuzun kilidini açmak için alternatif bir yöntem olarak ekran kilit açma PIN'i ayarlayın.

#### Bir ekran kilidi açma PIN'i belirleme

- 1 Ana ekranda 🙆 Ayarlar öğesine dokunun.
- 2 Tümü altında, Ekran kilidi ve şifreler öğesine dokunun.
- **3** şifre > PIN öğesine dokunun.
- **4** En az dört haneli bir PIN girin ve sonra, onaylamak için PIN'i tekrar girin.

#### Bir ekran kilidi açma şifresi belirleme

- 1 Ana ekranda 🙆 Ayarlar öğesine dokunun.
- 2 Tümü altında, Ekran kilidi ve şifreler öğesine dokunun.
- **3** şifre > şifre öğesine dokunun.
- **4** En az dört karakter içeren bir şifre girin ve sonra, doğrulamak için şifreyi tekrar girin.

### Uçak modunu açma veya kapatma

• Kablosuz cihazlar bir uçağın uçuş sistemlerine müdahale edebilir. Kabin ekibinin bir hava taşıtında elektronik cihazların kullanımına ilişkin talimatlarına her zaman saygı gösterin.  Uçak modu telefonunuzun kablosuz özelliklerini devre dışı bırakır, ancak telefonunuzu müzik dinlemek veya oyun oynamak için kullanmaya devam edebilirsiniz.

Uçak modu öğesini açmak veya kapatmak için aşağıdaki yöntemlerden birini kullanın:

- Bildirim panelini açmak için bildirim panelini aşağıya doğru kaydırın. Kısayollar öğesinde Uçak modu düğmesine dokunun.
- Güç düğmesine basın ve bekletin, sonra Uçak modu öğesine dokunun.
- Ana ekranda O Ayarlar öğesine dokunun ve sonra Tümü sekmesine gidin. Kablosuz ve ağlar altında Diğer öğesine ve sonra Uçak modu düğmesine dokunun.

Uçak modu açık olduğunda durum çubuğunda 🛪 öğesi görüntülenir.

# SIM kartınızın PIN'ini ayarlama

Telefon verilerinizi korumak için size SIM kartınızla birlikte kişisel bir kimlik numarası (Personal Identification Number - PIN) verilir. SIM kart kilidini etkinleştirirseniz, telefonunuzu her açtığınızda PIN kodunu girmeniz gerekir.

Aşağıdaki işlemleri gerçekleştirmeden önce, operatörünüzden SIM kart PIN'inizi aldığınızdan emin olun.

- 1 Ana ekranda 🗵 Ayarlar öğesine dokunun.
- 2 Tümü altında, Güvenlik öğesine dokunun.
- **3** SIM kart kilidini ayarla öğesine dokunun.
- **4 SIM kartı kilitle** öğesine dokunun. Telefonunuz çift SIM desteğine sahipse, her SIM için bağımsız PIN'ler ayarlayabilirsiniz.
- **5** PIN numaranızı girin ve sonra **TAMAM** öğesine dokunun.
- 6 PIN'i değiştirmek için SIM PIN kodunu değiştir öğesine dokunun.
- Başarısız PIN kodu denemelerinin sayısı genellikle sınırlandırılır. Bu sınıra ulaşıldığında operatörünüzden alabileceğiniz Kişisel Engellemeyi Kaldırma Anahtarı'nın (Personal Unblocking Key - PUK) girilmesi gerekir. Başarısız PUK kodu denemelerinin sayısı da sınırlandırılır. Bu sınıra ulaşıldığında SIM kartınız kalıcı olarak devre dışı bırakılacaktır. Bu sınırlara ilişkin ayrıntılı bilgi için operatörünüzle iletişim kurun.

# Bir hesap oluşturma

#### Hesap ekleme

- 1 Ana ekranda 🙆 Ayarlar öğesine dokunun.
- 2 Tümü altında, Hesaplar öğesine dokunun.
- **3** Hesap ekle öğesine dokunun.
- **4** Bir hesap türü seçin.
- **5** Ekrandaki talimatları izleyin ve hesap bilgilerini girin.

### Hesap silme

- 1 Ana ekranda 🙆 Ayarlar öğesine dokunun.
- 2 Tümü altında, Hesaplar öğesine dokunun.
- **3** Hesaplar ekranında bir hesap türü seçin.
- 4 Silmek istediğiniz hesabı seçin.
- 5 Hesabı silmek için ekrandaki talimatları takip edin.

#### E-postaları senkronize etme

- 1 Ana ekranda 🙆 Ayarlar öğesine dokunun.
- 2 Tümü altında, Hesaplar öğesine dokunun.
- 4 Hesaplar ekranında bir hesap türü seçin.
- **5** Verileri senkronize etmek istediğiniz hesabı seçin.
- **6** Bu hesaptan senkronizasyon gerçekleştirmek için **E-postayı senk. et** düğmesine dokunun.

# Fabrika ayarlarına geri yükleme

- Telefonunuzu fabrika ayarlarına sıfırlama işlemi, telefon depolama alanınızdaki hesap bilgileri, sistem ve uygulama ayarları ve indirilmiş uygulamalar dahil olmak üzere tüm kişisel verileri silecektir. Telefonunuza fabrika ayarlarını geri yüklemeden önce, telefonunuzdaki önemli bilgileri yedekleyin.
- 1 Ana ekranda 🙆 Ayarlar öğesine dokunun.
- 2 Tümü altında, Yedekle ve sıfırla öğesine dokunun.
- 3 Fabrika verilerine sıfırla > Tableti sıfırla > Tableti sıfırla öğesine dokunun. Telefonunuza fabrika ayarları geri yüklenecek ve sonra, süreç tamamlandığında telefonunuz otomatik olarak yeniden başlatılacaktır.

# Telefonunuzu güncelleştirme

- Telefonunuzu güncelleştirmek için onaylanmamış üçüncü taraf yazılımı kullanırsanız telefonunuza zarar verebilir ve kişisel bilgilerinizi tehlikeye atabilirsiniz. Güncellemeyi telefonunuzun çevrimiçi güncelleme özelliği üzerinden yapmanızı veya Huawei'nin resmi web sayfasından orijinal güncelleme paketini indirmenizi öneririz.
  - Bir sistem güncellemesi sırasında tüm kişisel verileriniz silinebilir. Telefonunuzu güncellemeden önce önemli verilerinizi güncellemeniz önerilir.

#### Çevrimiçi güncelleme

Güncelleme öncesinde telefonunuzun internete bağlı olduğundan emin olun.

- 1 Ana ekranda 🧿 Ayarlar öğesine dokunun.
- 2 Tümü altında, Güncelleyici öğesine dokunun.
- 3 Güncellemeleri kontrol et öğesine dokunun. Tüm yeni güncellemeleri indirmek ve yüklemek için ekran talimatlarını takip edin.
- Çevrimiçi güncellemeleri bir mobil veri ağı üzerinden gerçekleştirmek ilave veri kullanım ücretlerine neden olabilir. Bir Wi-Fi ağı üzerinden güncelleme yapmanız önerilir.

#### Yerel güncelleme

Güncelleme paketini http://consumer.huawei.com adresinden indirin ve güncelleme paketindeki **dload** klasörünü telefonunuzun dahili depolamasının kök dizinine kaydedin. Telefonunuz bir microSD kartı destekliyorsa, klasörü microSD kartınızın ayrıcalıklı kontrol dizinine de kaydedebilirsiniz.

- 1 Ana ekranda 🙆 Ayarlar öğesine dokunun.
- 2 Tümü altında, Güncelleyici öğesine dokunun.
- **3** Telefonunuzu güncelleştirmek için ≡ > **Yerel güncelleme** öğesine dokunun ve ekranda verilen yönergeleri takip edin.

### Tarih ve saati ayarlama

- 1 Ana ekranda 🙆 Ayarlar öğesine dokunun.
- 2 Tümü altında, Tarih ve saat öğesine dokunun.
- **3** Tarih ve saat ekranında, şunları yapabilirsiniz:
  - Ağ saatini kullanmak veya saati manuel olarak ayarlamak için **Otomatik tarih ve saat** düğmesine dokunun.
  - Ağın saat dilimini kullanmak veya saat dilimini manuel olarak ayarlamak için
     Otomatik saat dilimi düğmesine dokunun.
  - 12 ve 24 saat biçimleri arasında geçiş yapmak için 24 saat biçimini kullan düğmesine dokunun.
  - Tarihin nasıl görüntüleneceğini seçmek için Tarih biçimini seç öğesini çevirin.
  - Dolaşımdayken iki saati birden görüntülemek için İkili saat öğesine dokunun.
- 👔 Manuel tarih ve saat ayarları tüm operatörler tarafından desteklenmeyebilir.

### Sistem dilini değiştirme

- 1 Ana ekranda 🙆 Ayarlar öğesine dokunun.
- 2 Tümü altında, Dil ve giriş öğesine dokunun.

**3** Dil ve bölge öğesine dokunun.

4 İstenilen dili seçin.

### Gizlilik koruması

Diğer kullanıcıların özel içeriklerinize erişmesini engelleyebilirsiniz. Gizlilik koruması işlevini etkinleştirin ve biri kendiniz ve diğeri konuklar için olmak üzere iki farklı ekran kilidi şifresi belirleyin.

#### Gizlilik korumasını etkinleştirme

- 1 Ana ekranda 🧐 Ayarlar öğesine dokunun.
- 2 Tümü altında, Güvenlik öğesine dokunun.
- **3** Gizlilik koruması > Haydi başlayalım öğesine dokunun.
- **4** Bir şifre türü seçin.
- **5** Sahip şifresi ve konuk şifresini girmek için ekran talimatlarını takip edin.

Sahip şifresini gizlilik koruması etkinleştirildikten sonra girmek, telefonunuzdaki tüm içeriğe erişmenize izin verir. Konuk şifresini girmek korumasız içeriğe erişmenize izin verir.

#### Gizli bilgileri ayarlama

- 1 Ana ekranda 🙆 Ayarlar öğesine dokunun.
- 2 Tümü altında, Güvenlik öğesine dokunun.
- **3** Gizlilik koruması öğesine dokunun.
- 4 Sahip şifresini girin ve sonra **ileri** öğesine dokunun.
- **5** Özel verileri ayarla altında gizli kişiler, albümler ve uygulamalarınızı ayarlayın.

#### Gizlilik korumasını devre dışı bırakma

- 1 Ana ekranda 🙆 Ayarlar öğesine dokunun.
- 2 Tümü altında, Güvenlik öğesine dokunun.
- **3** Gizlilik koruması öğesine dokunun.

- **4** Sahip şifresini girin ve sonra **ileri** öğesine dokunun.
- 5 Gizlilik koruması öğesini devre dışı bırakın.
- Gizlilik koruması devre dışı bırakıldıktan sonra sahip şifresi, ekran kilit açma şifresi olarak iş görecek konuk şifresi geçersiz hale gelecektir.

# Erişilebilirlik

Telefonunuz, görme engelli kullanıcılar için erişilebilirlik özellikleri ile donatılmıştır. Hareketleri yakınlaştırma ve büyütülmüş yazı tipi boyutu gibi bu özellikleri gerektiğinde etkinleştirebilir veya devre dışı bırakabilirsiniz.

- 1 Ana ekranda 🙆 Ayarlar öğesine dokunun.
- 2 Tümü altında, Erişilebilirlik öğesine dokunun.
- **3** Etkinleştirmek istediğiniz erişilebilirlik özelliklerini seçin.

# Yasal Uyarı

#### Copyright © Huawei Technologies Co., Ltd. 2016. Tüm hakları saklıdır.

Huawei Technologies Co., Ltd. ve bağlı şirketlerinin ("Huawei") yazılı izni olmadan bu kılavuzun hiçbir bölümü hiçbir biçimde veya ortamda yeniden üretilemez ve aktarılamaz.

Bu kılavuzda açıklanan ürüne Huawei'nin ve muhtemel lisansörlerinin telif hakkı alınan yazılımı dahil olabilir. İlgili yasalar tarafından gerekli görülmediği ya da ilgili telif hakkı sahipleri tarafından onaylanmadığı sürece müşteriler adı geçen yazılımı hiçbir şekilde çoğaltmayacak, dağıtmayacak, değiştirmeyecek, kaynak koda dönüştürmeyecek, deşifre etmeyecek, çıkartmayacak, tersine mühendislik yapmayacak, kiralamayacak, başkasına vermeyecek ya da başkasına lisanslamayacaktır.

#### Ticari Markalar ve İzinler

HUAWEI, HUAWEI VE W, HUAWEI Technologies Co., Ltd. şirketinin ticari markaları veya tescilli ticari markalarıdır.

Android<sup>™</sup>, Google Inc. şirketinin ticari markasıdır.

LTE, ETSI'nin ticari markasıdır.

*Bluetooth*<sup>®</sup> sözcüğü marka ve logoları, *Bluetooth SIG, Inc*.'in tescilli ticari markalarıdır ve bu tür markaların kullanımı Huawei Technologies Co., Ltd. şirketinin lisansı kapsamında yer almaktadır.

Bahsedilen diğer ticari markalar, ürün, hizmet ve şirket isimleri, kendi sahiplerinin mülkiyetinde olabilir.

#### Uyarı

Burada anlatılan ürünün ve aksesuarlarının bazı özellikleri kurulan yazılıma, yerel şebekenin kapasiteleri ile ayarlarına bağlıdır ve bu nedenle yerel şebeke operatörleri veya şebeke servis sağlayıcıları tarafından etkinleştirilemez veya sınırlandırılamaz.

Bu nedenle buradaki tanımlamalar satın aldığınız ürün veya aksesuarlarıyla tam uyuşmayabilir.

Huawei bu kılavuzda yer alan bilgileri veya teknik özellikleri önceden haber vermeden ve herhangi bir yükümlülük taşımadan değiştirme veya farklılaştırma hakkını saklı tutar.

#### Üçüncü Şahıs Yazılım Beyanı

Huawei, bu ürünle teslim edilen üçüncü şahıs yazılım ve uygulamalarının fikri mülkiyet sahibi değildir. Bu nedenle Huawei üçüncü şahıs yazılım ve uygulamaları için hiçbir türde garanti vermez. Huawei, üçüncü şahıs yazılım ve uygulamaları kullanan müşterilere destek vermediği gibi bu üçüncü şahıs yazılım ve uygulamalarının işlevleri veya performansı hakkında sorumluluk veya taahhüt altına da girmez.

Üçüncü şahıs yazılım ve uygulamaları için servisler herhangi bir anda kesintiye uğratılabilir veya sonlandırılabilir ve Huawei herhangi bir içerik veya servis için kullanılabilirlik garantisi vermez Üçüncü taraf servis sağlayıcıları içerik ve servisleri Huawei şirketinin kontrolü dışındaki ağ veya iletim araçları vasıtasıyla sağlarlar. Yürürlükteki yasaların izin verdiği mümkün olan en geniş şekliyle, Huawei üçüncü taraf servis sağlayıcılarının hizmetlerini veya üçüncü taraf içerikleri ve servislerinin kesintiye uğramasını ya da sona ermesini tazmin etmeyecek veya bunlardan sorumlu olmayacaktır.

Huawei bu ürüne kurulan herhangi bir yazılımın yasalara uygunluğundan, kalitesinden ve başka herhangi bir yönünden ya da metinler, görüntüler, videolar veya yazılım vb. dahil olmak üzere ancak bunlarla sınırlı olmadan herhangi bir biçimdeki her türlü yüklenmiş veya indirilmiş üçüncü taraf çalışmalarından sorumlu olmayacaktır. Müşteriler yazılım ile bu ürün arasındaki uyumsuzluk dahil olmak üzere, yazılımın kurulmasından ya da üçüncü taraf çalışmalarının yüklenmesinden veya indirilmesinden kaynaklanan etkilerin herhangi birine ve tümüne ilişkin riski üstlenecektir.

Bu ürün, açık kaynaklı Android™ platformuna dayanır. Huawei bu platformda gerekli değişiklikleri yapmıştır. Bundan dolayı bu ürün standart Android platformu tarafından desteklenen tüm işlevleri desteklemeyebilir veya üçüncü şahıs yazılımlarıyla uyumlu olmayabilir. Huawei bu tür herhangi bir uyumluluk ile bağlantılı hiçbir garanti ve temsil sağlamaz ve bu tür sorunlarla bağlantılı tüm sorumluluğu açık bir biçimde reddeder.

#### SORUMLULUK REDDİ

BU KILAVUZUN TÜM İÇERİĞİ "OLDUĞU GİBİ" VERİLMİŞTİR. İLGİLİ YASA TARAFINDAN GEREKLİ GÖRÜLMESİ HARİCİNDE HERHANGİ BİR SINIRLAMA GETİRİLMEDEN ZIMNİ SATILABİLİRLİK GARANTİLERİ VE BELİRLİ BİR AMACA UYGUNLUK DA DAHİL OLMAK ÜZERE AÇIK VEYA ZIMNİ TÜM GARANTİLER BU KILAVUZUN DOĞRULUĞU, GÜVENİLİRLİĞİ VEYA İÇERİĞİ İLE İLGİLİ OLARAK VERİLMEMİŞTİR.

YÜRÜRLÜKTEKİ YASALARIN İZİN VERDİĞİ EN GENİŞ ŞEKLİYLE, HUAWEI ŞİRKETİ HİÇBİR DURUMDA HERHANGİ BİR ÖZEL, ARIZİ, DOLAYLI VEYA SONUÇSAL HASARDAN YA DA KAR, İŞ, GELİR, VERİ, İYİ NİYET VEYA BEKLENEN TASARRUFLARIN KAYBINDAN SORUMLU OLMAYACAKTIR.

HUAWEI ŞİRKETİNİN BU KILAVUZDA TANIMLANAN ÜRÜNÜN KULLANIMINDAN KAYNAKLANAN MAKSİMUM SORUMLULUĞU (BU SINIRLAMA UYGULANABİLİR YASANIN BU TÜR BİR SINIRLAMAYI YASAKLADIĞI ÖLÇÜDE KİŞİSEL YARALANMA SORUMLULUĞU İÇİN UYGULANMAYACAKTIR) MÜŞTERİLERİN BU ÜRÜNÜN SATINALIMI İÇİN ÖDEDİKLERİ MİKTARLA SINIRLI OLACAKTIR.

#### İthalat ve İhracat Yönetmelikleri

Müşteriler ilgili tüm ithalat ve ihracat yasalarına ve yönetmeliklerine uygun hareket edecek ve bu kılavuzda belirtilen yazılım ve teknik veriler de dahil olmak üzere adı geçen ürünlerin ihraç edilmesi, yeniden ihraç edilmesi ya da ithal edilmesi için gerekli olan tüm idari izinleri ve lisansları almakla sorumlu olacaktır.

#### Gizlilik Politikası

Kişisel bilgilerinizi nasıl koruduğumuzu daha iyi anlamak için lütfen http://consumer.huawei.com/privacy-policy adresindeki gizlilik politikasına bakın. Bu kılavuz yalnızca referans içindir. Gerçek ürün, dahil ancak bunlarla sınırlı olmamak üzere renk, boyut ve ekran yerleşim düzeni olarak farklılık gösterebilir. Bu kılavuzdaki tüm açıklamalar, bilgiler ve öneriler açıkça veya ima yoluyla herhangi bir tür garanti oluşturmaz.

Not: Telefonunuzun en son oturum açtığı Google hesabını hatırlayın. Güvenilmeyen bir fabrika ayarları geri yükleme işlemi veya microSD kart tabanlı bir güncelleme işlemi sırasında, Google\'ın hırsızlık önleme mekanizması, kimlik doğrulaması için başlangıç navigasyon ekranını açmak üzere, telefonunuzun en son oturum açtığı Google hesabına giriş yapmanızı zorunlu kılar. Telefonunuz sadece kimlik doğrulama işleminden başarıyla geçtiğiniz takdirde düzgün açılabilir.

Ülkenizdeki veya bölgenizdeki son güncellenen yardım hattı ve e-posta adresi için lütfen http://consumer.huawei.com/en/support/hotline adresini ziyaret edin.

Model: HUAWEI RIO-L01

V100R001\_01